# 11 สวิตช์

ในบทนี้จะอธิบายเกี่ยวกับ "สวิตช์" ใน GP-Pro EX พร้อมทั้งวิธีการสร้างและการจัดการเบื้องต้น โปรดเริ่มต้นด้วยการอ่าน "11.1 เมนูการตั้งค่า" (หน้า 11-2) แล้วจึงไปอ่านหน้าที่เกี่ยวข้อง

|       | 2                                                        |      |
|-------|----------------------------------------------------------|------|
| 11.1  | เมนูการตั้งค่า                                           | 11-2 |
| 11.2  | การสร้างสวิตช์เปิด/ปิดบิต                                | 11-4 |
| 11.3  | การกลับการเปิด/ปิดบิต                                    | 11-7 |
| 11.4  | การเขียนค่า                                              |      |
| 11.5  | การเพิ่ม/การลดค่า                                        |      |
| 11.6  | สวิตช์เปิดบิตตามเงื่อนไข (การเปรียบเทียบ)                |      |
| 11.7  | การป้องกันการทำงานผิดปกติ (อินเตอร์ล็อค)                 |      |
| 11.8  | สวิตช์ที่ต้องกดตามกำหนดระยะเวลาเพื่อดำเนินการ            |      |
| 11.9  | การรอตามกำหนดระยะเวลาหลังจากปล่อยสวิตช์ก่อนที่บิตจะปิดลง |      |
| 11.10 | การยืนยันก่อนเปิดสวิตช์ (การแตะสองครั้ง)                 |      |
| 11.11 | การสร้างสวิตช์เปลี่ยนสี                                  |      |
| 11.12 | การทำงานหลายฟังก์ชันด้วยสวิตช์ตัวเดียว                   |      |
| 11.13 | การสร้างสวิตช์แบบกลุ่ม                                   |      |
| 11.14 | คำแนะนำในการตั้งค่าไฟสัญญาณสวิตช์                        |      |
| 11.15 | ข้อจำกัดของสวิตช์                                        |      |
|       |                                                          |      |

# 11.1 เมนูการตั้งค่า

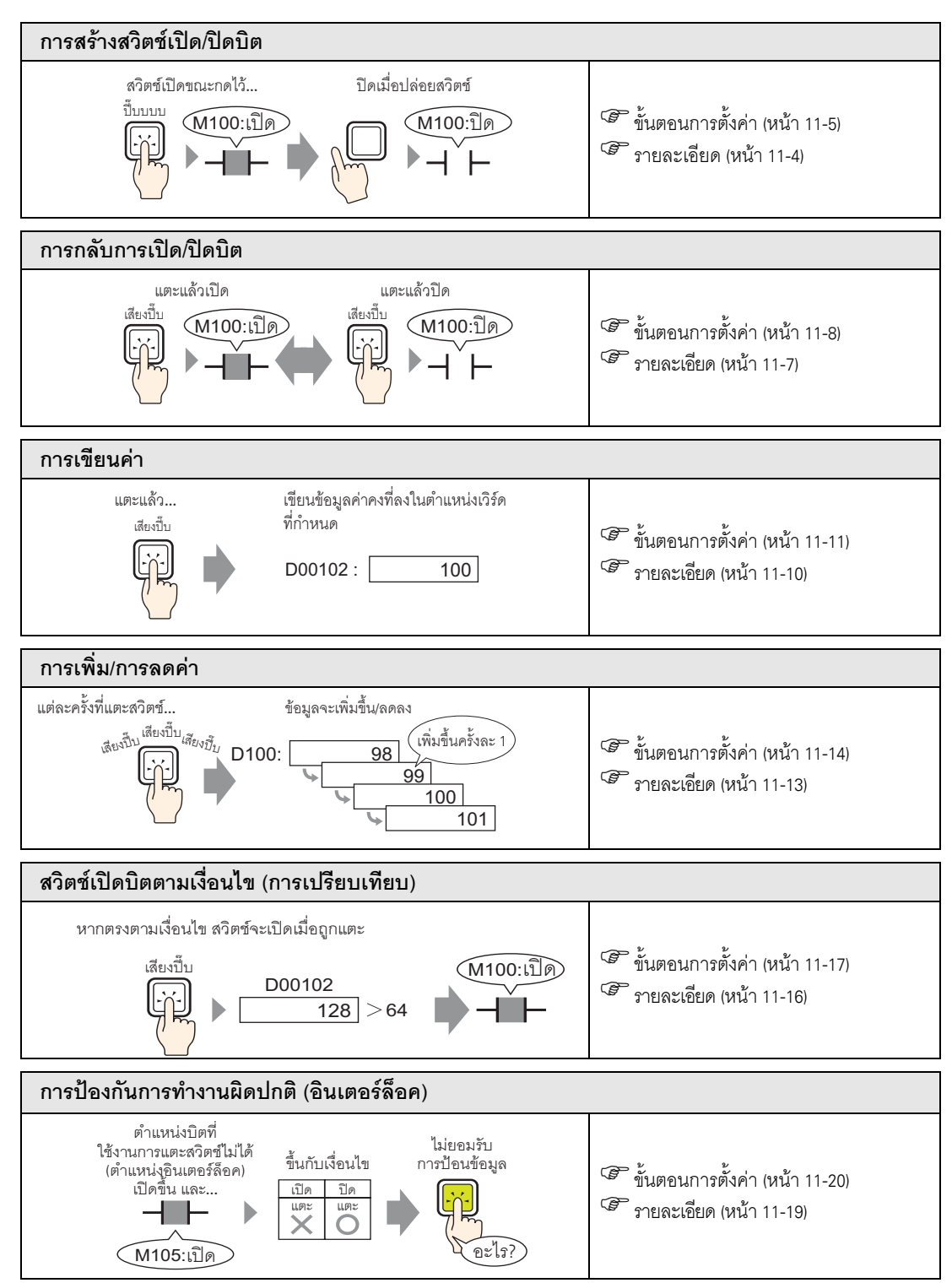

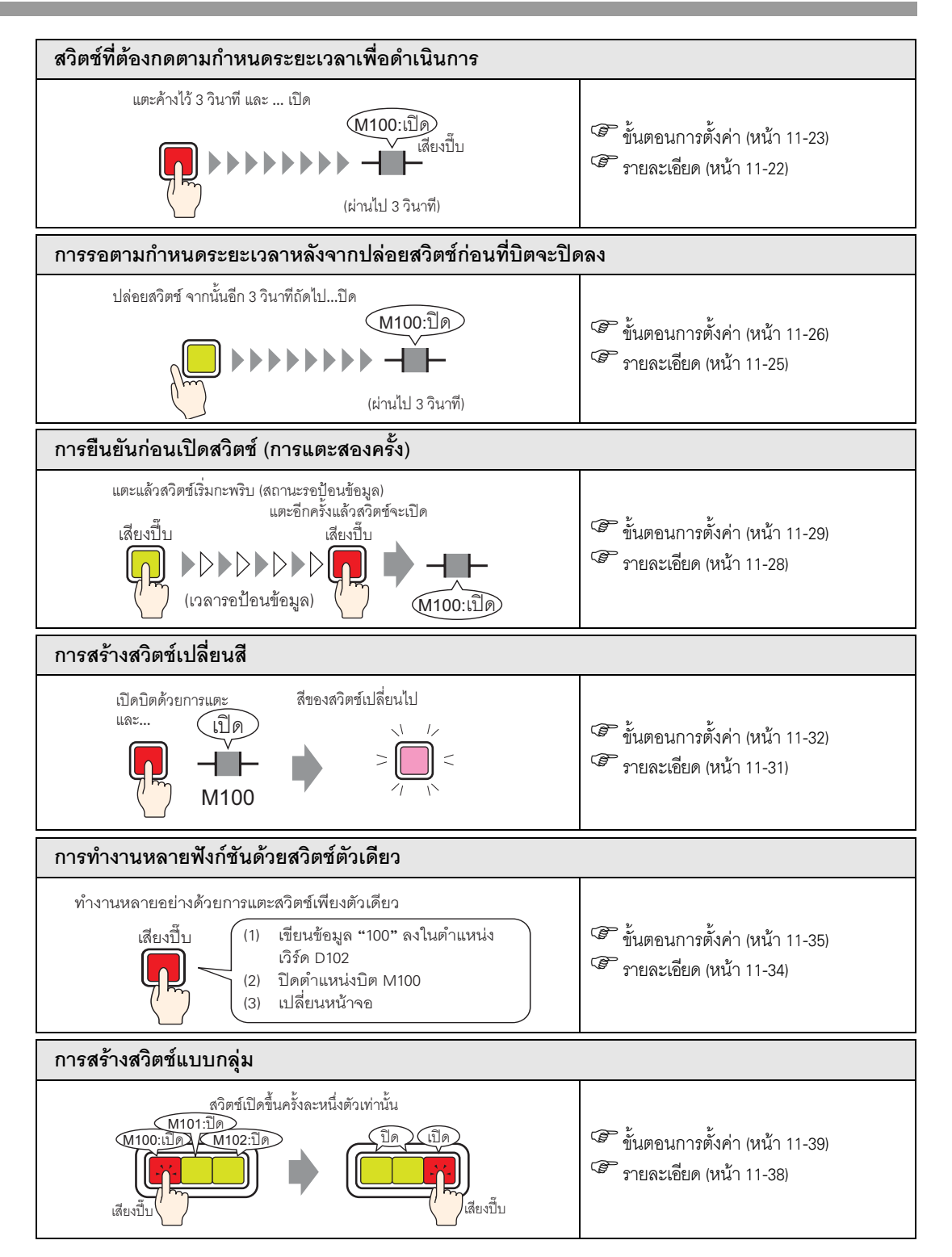

### 11.2 การสร้างสวิตช์เปิด/ปิดบิต

#### 11.2.1 รายละเอียด

∎ บิตชั่วคราว

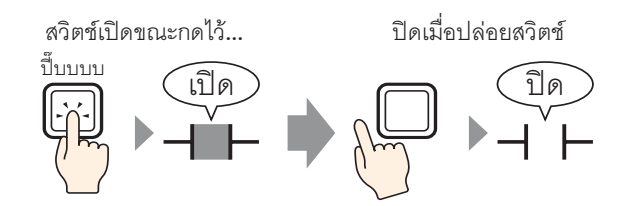

บิตที่ระบุไว้จะเปิดขึ้นนานเท่าที่คุณกดสวิตช์ค้างไว้ เมื่อคุณเอานิ้วออกจากสวิตช์ บิตจะปิดลง

#### 11.2.2 ขั้นตอนการตั้งค่า

# หมายเหตุ โปรดอ่านรายละเอียดจากคำแนะนำในการตั้งค่า "11.14 คำแนะนำในการตั้งค่าไฟสัญญาณสวิตข์" (หน้า 11-42) สำหรับรายละเอียดเกี่ยวกับการวางพาร์ทหรือการตั้งค่าตำแหน่ง รูปร่าง สี และป้ายชื่อ โปรดดูที่ "ขั้นตอนการแก้ไขพาร์ท" "9.6.1 ขั้นตอนการแก้ไขพาร์ท" (หน้า 9-36)

สร้างสวิตช์ที่จะเปิดตำแหน่งบิต (M100) เป็นระยะเวลานานเท่าที่กดสวิตช์ค้างไว้

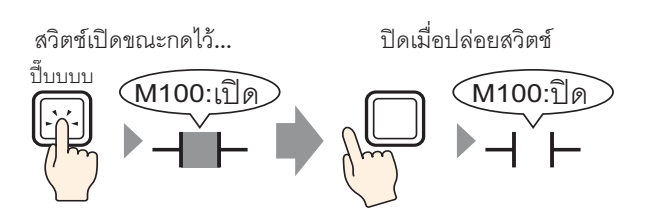

- 1 เลือกเมนู [Part (P)] ตัวเลือก [Switch Lamp (C)] คำสั่ง [Bit Switch (B)] หรือคลิก แล้ววางพาร์ทลงบนหน้าจอ
- 2 ดับเบิลคลิกสวิตช์ที่วางไว้ กล่องโต้ตอบการตั้งค่าจะเปิดขึ้น

| Part ID       Switch Feature       Switch Common       Lamp Feature       Color       Label         Comment       Image: Switch Feature       Multi-function List       Image: Switch Feature       Image: Switch Feature       Image: Swi | Switch/Lamp                                   |                                                                                       |                                    |                  |                   |                                | × |
|----------------------------------------------------------------------------------------------------|-----------------------------------------------|---------------------------------------------------------------------------------------|------------------------------------|------------------|-------------------|--------------------------------|---|
| Select Shape Bit Action Bit Set Add Delete Copy and Add                                                                                                    | Switch/Lamp Part ID SL_0000 # Comment Normal  | Switch Feature Switch Common L<br>Switch Feature<br>Multi-function List<br>Bit Switch | amp Feature Color Label            | Screen<br>Change | Special<br>Switch | Selector<br>Switch<br>>>Detail | × |
| Help (H) UK (U) Cancel                                                                                                    | Select Shape<br>No Shape<br>Help ( <u>H</u> ) | Add Add Copy and Add                                                                  | Lâmp Lâmp<br>Bit Action<br>Bit Set |                  | K (D)             | Cancel                         |   |

3 เลือกรูปร่างสวิตช์จาก [Select Shape]

4 ระบุ [Bit Address] (M100) ที่คุณต้องการดำเนินการเมื่อแตะที่สวิตช์

| คลิกที่ไอคอนเพื่อแสดงแป้นคีย์<br>ข้อมูลตำแหน่ง |   | เลือกอุปกรณ์ "M" แล้วป้อน<br>ตำแหน่งเป็น "100" จากนั้น<br>กดปุ่ม "Ent"                                                                                                    |                              |
|------------------------------------------------|---|----------------------------------------------------------------------------------------------------|------------------------------|
| Bit Address<br>[PLC1]X00000                    | • | M         IOD           Back         .         Clr           A         B         C           D         E         F           4         5         6           1         2         3           0         Ent         Ent | Bit Address<br>[PLC1]M000100 |

5 เลือก [Bit Momentary] จาก [Bit Action]

| Bit Action    |   |
|---------------|---|
| Bit Momentary | • |

หมายเหตุ • หากคุณเปลี่ยนค่าของ [Bit Action] คุณสามารถสร้างสวิตช์เปิดบิต (Bit Set) หรือสวิตช์ปิดบิต (Bit Reset) ได้ด้วย

6 ตั้งค่าสีสวิตช์และข้อความแสดงผลบนแท็บ [Color] และแท็บ [Label] ตามต้องการ และคลิก [OK]

| หมายเหตุ • คุณอาจเปลี่ยนสีของสวิตช์ไม่ได้ ทั้งนี้ขึ้นอยู่กับรูปร่างของสวิตช์ |  |
|------------------------------------------------------------------------------|--|
|------------------------------------------------------------------------------|--|

#### 11.3 การกลับการเปิด/ปิดบิต

#### 11.3.1 รายละเอียด

∎ บิตสลับ

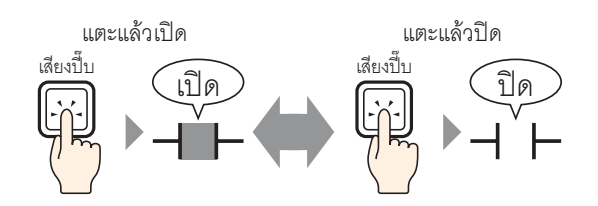

เมื่อคุณกดสวิตช์ บิตที่ระบุไว้จะเปิดขึ้น (แม้ไม่ได้กดสวิตช์แล้ว บิตจะยังคงเปิดอยู่) แตะสวิตช์เดิมอีกครั้ง บิตที่ระบุไว้จะปิดลง (แม้ไม่ได้กดสวิตช์แล้ว บิตจะยังคงปิดอยู่) สวิตช์จะเปิด/ปิดสลับไปมาทุกครั้งที่กด

#### 11.3.2 ขั้นตอนการตั้งค่า

| หมายเหตุ | <ul> <li>โปรดอ่านรายละเอียดจากคำแนะนำในการตั้งค่า</li> <li>โปรดอ่านรายละเอียดจากคำแนะนำในการตั้งค่าไฟสัญญาณสวิตช์" (หน้า 11-42)</li> <li>สำหรับรายละเอียดเกี่ยวกับการวางพาร์ทหรือการตั้งค่าตำแหน่ง รูปร่าง สี และป้ายชื่อ โปรดดูที่<br/>"ขั้นตอนการแก้ไขพาร์ท"</li> <li>"<sup>9</sup>" "9.6.1 ขั้นตอนการแก้ไขพาร์ท" (หน้า 9-36)</li> </ul> |
|----------|----------------------------------------------------------------------------------------------------|
|          |                                                                                                    |

#### สร้างสวิตช์ที่จะเปิด/ปิดตำแหน่งบิต (M100) สลับไปมาเมื่อถูกกด

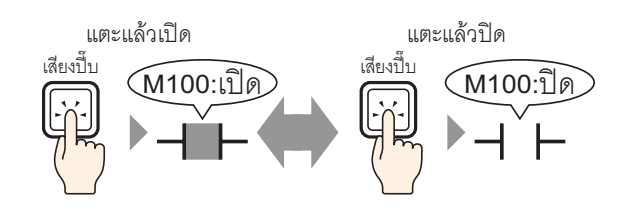

- 1 เลือกเมนู [Part (P)] ตัวเลือก [Switch Lamp (C)] คำสั่ง [Bit Switch (B)] หรือคลิก 📕 แล้ววางพาร์ทลงบนหน้าจอ
- 2 ดับเบิลคลิกสวิตช์ที่วางไว้ กล่องโต้ตอบการตั้งค่าจะเปิดขึ้น

| 💰 Switch/Lamp                                                      |                              |                                                                                                    |           |                  |                   |                    | × |
|--------------------------------------------------------------------|------------------------------|----------------------------------------------------------------------------------------------------|-----------|------------------|-------------------|--------------------|---|
| Switch/Lamp Part ID SL_0000 ♣ Comment Normal Select Shape No Shape | Switch Feature Switch Common | Lamp Feature C<br>Difference C<br>Bit Address<br>[FPLC1]×00000<br>Copy from<br>Difference<br>Bit Action<br>Bit Set | olor Labe | Screen<br>Chance | Special<br>Switch | Selector<br>Switch | × |
|                                                                    |                              |                                                                                                    |           |                  |                   | Canaal             |   |
|                                                                    |                              |                                                                                                    |           |                  |                   | Cancer             |   |

3 เลือกรูปร่างสวิตช์จาก [Select Shape]

4 ระบุ [Bit Address] (M100) ที่คุณต้องการดำเนินการเมื่อแตะที่สวิตช์

| คลิกที่ไอคอนเพื่อแสดงแป้นคีย์<br>ข้อมูลตำแหน่ง | เลือกอุปกรณ์ "M" แล้วป้อน<br>ตำแหน่งเป็น "100" จากนั้น<br>กดปุ่ม "Ent"                                                                                                    |   |                              |  |
|------------------------------------------------|----------------------------------------------------------------------------------------------------|---|------------------------------|--|
| Bit Address<br>[FLC1]X00000                    | M         Input Address (Bit)         X           Device/PLC         PLC1         ▼           M         ▼         100           Back         .         CIr           A         B         C           D         E         F           4         5         6           1         2         3           0         Ent | • | Bit Address<br>[PLC1]M000100 |  |

5 เลือก [Bit Invert] จาก [Bit Action]

| B | it Action  |   |
|---|------------|---|
|   | Bit Invert | • |

6 ตั้งค่าสีสวิตช์และข้อความแสดงผลบนแท็บ [Color] และแท็บ [Label] ตามต้องการ และคลิก [OK]

| 1 0 0 | หมายเหตุ | • | คุณอาจเปลี่ยนสีของสวิตช์ไม่ได้ ทั้งนี้ขึ้นอยู่กับรูปร่างของสวิตช์ |  |
|-------|----------|---|-------------------------------------------------------------------|--|
|-------|----------|---|-------------------------------------------------------------------|--|

## 11.4 การเขียนค่า

- 11.4.1 รายละเอียด
  - ∎ เขียนข้อมูล

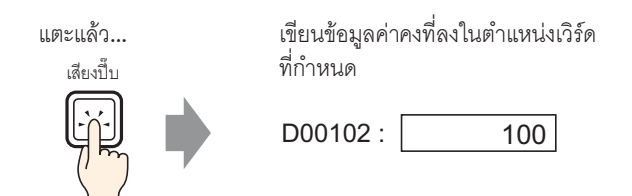

แตะสวิตช์ เพื่อเขียนค่าคงที่ (เช่น 100) ลงในตำแหน่งที่ระบุไว้ใน [Word Address] (เช่น D00102)

#### ขั้นตอนการตั้งค่า 11.4.2

#### โปรดอ่านรายละเอียดจากคำแนะนำในการตั้งค่า หมายเหตุ 🐨 "11.14 คำแนะนำในการตั้งค่าไฟสัญญาณสวิตช์" (หน้า 11-42)

- สำหรับรายละเอียดเกี่ยวกับการวางพาร์ทหรือการตั้งค่าตำแหน่ง รูปร่าง สี และป้ายชื่อ โปรดดูที่ "ขั้นตอนการแก้ไขพาร์ท"
  - ਓ "9.6.1 ขั้นตอนการแก้ไขพาร์ท" (หน้า 9-36)

้สร้างสวิตช์เพื่อเพิ่มค่าที่จัดเก็บไว้ในตำแหน่งเวิร์ด (D102) ขึ้นทีละ 1 ทุกครั้งที่กดสวิตช์

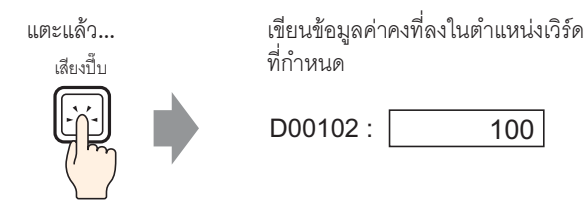

1 เลือกเมนู [Part (P)] - ตัวเลือก [Switch Lamp (C)] - คำสั่ง [Word Switch (W)] หรือคลิก แล้ววางพ<sup>้</sup>าร์ทลงบนหน้าจอ

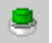

2 ดับเบิลคลิกสวิตช์ที่วางไว้ กล่องโต้ตอบการตั้งค่าจะเปิดขึ้น

| 💰 Switch/Lamp                                                         |                                                                                                    |
|-----------------------------------------------------------------------|----------------------------------------------------------------------------------------------------|
| Part ID<br>SL_0000 🛫<br>Comment<br>Normal<br>Select Shape<br>No Shape | Switch Feature       Switch Common       Lamp Feature       Color       Label         Image: Switch Feature       Multi-function List       Image: Suitch Screen       Special       Selector         Bit Switch       Word Address       Image: Switch Switch       Image: Switch Switch       Selector         Vord Address       Image: Switch Switch       Image: Switch Switch       Image: Switch Switch       Selector         Vord Address       Image: Switch Switch       Image: Switch Switch       Image: Switch Switch       Selector         Vord Address       Image: Switch Switch       Image: Switch Switch       Image: Switch Switch       Selector         Vord Address       Image: Switch Switch       Image: Switch Switch       Image: Switch Switch       Selector         Vord Address       Image: Switch Switch       Image: Switch Switch       Image: Switch Switch       Image: Switch Switch         Vord Address       Image: Switch Switch       Image: Switch Switch Switch       Image: Switch Switch Switch       Image: Switch Switch Switch Switch Switch Switch         Vord Address       Image: Switch Switch |
|                                                                       | Add       Delete       Copy and Add                                                                                                    |
| Help ( <u>H</u> )                                                     | OK (Q) Cancel                                                                                                    |

3 เลือกรูปร่างสวิตช์จาก [Select Shape]

4 ตั้งค่าตำแหน่งเวิร์ด (D102) ที่คุณต้องการเขียนข้อมูลลงใน [Word Address]

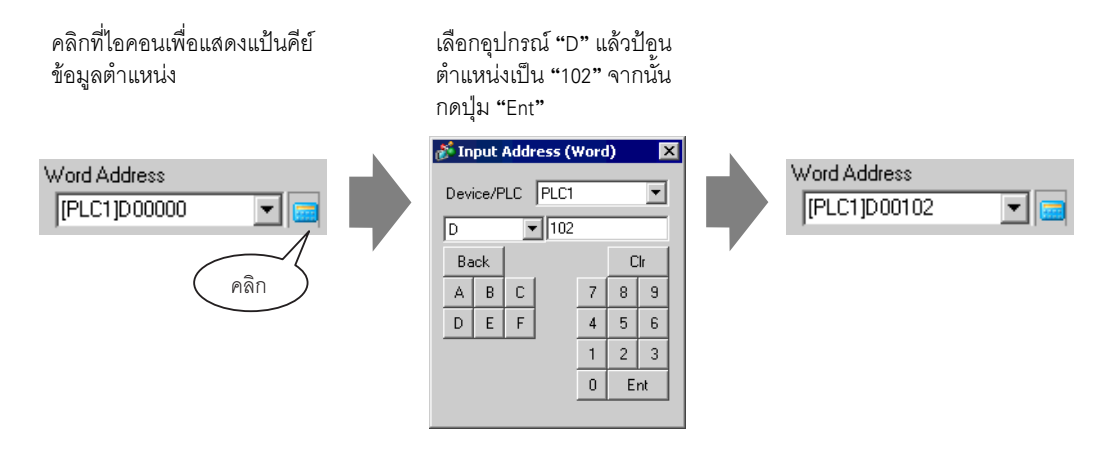

5 เลือก [Write Data] จาก [Word Action]

| W | Vord Action |   |
|---|-------------|---|
| J | Write Data  | • |

6 ป้อน "100" ลงใน [Constant]

| Word Action |   | Data Type  |     |
|-------------|---|------------|-----|
| Write Data  | • | Dec        | •   |
|             |   | Bit Length |     |
|             |   | 16 Bit     | •   |
|             |   | Constant   |     |
|             |   | 100        | ÷ # |

7 ตั้งค่าสีสวิตช์และข้อความแสดงผลบนแท็บ [Color] และแท็บ [Label] ตามต้องการ และคลิก [OK]

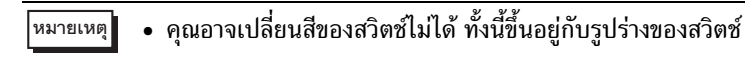

## 11.5 การเพิ่ม/การลดค่า

#### 11.5.1 รายละเอียด

∎ บวกข้อมูล

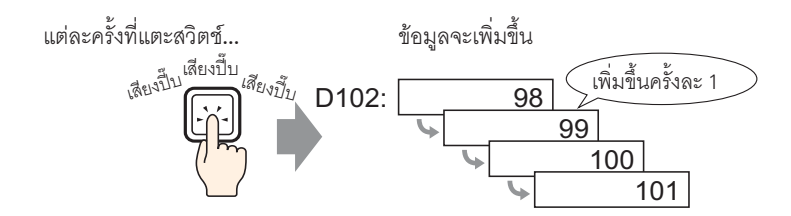

ทุกครั้งที่กดสวิตช์ ค่าคงที่ที่เป็นบวก (เช่น 1) จะถูกบวกเพิ่มเข้าไปในค่าปัจจุบัน (เช่น 98) ของตำแหน่งเวิร์ด ที่ระบุไว้ (เช่น D102)

#### ∎ ลบข้อมูล

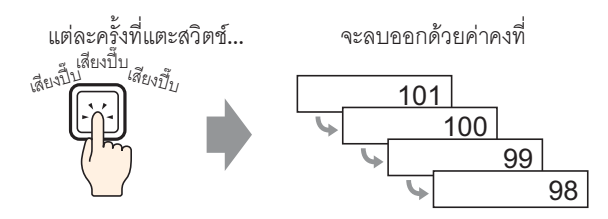

ทุกครั้งที่กดสวิตช์ ค่าคงที่ที่เป็นลบ (เช่น –1) จะถูกเพิ่มเข้าไปในค่าปัจจุบัน (เช่น 101) ของตำแหน่งเวิร์ด ที่ระบุไว้

#### 11.5.2 ขั้นตอนการตั้งค่า

# โปรดอ่านรายละเอียดจากคำแนะนำในการตั้งค่า "<sup>37</sup> "11.14 คำแนะนำในการตั้งค่าไฟลัญญาณสวิตช์" (หน้า 11-42) สำหรับรายละเอียดเกี่ยวกับการวางพาร์ทหรือการตั้งค่าตำแหน่ง รูปร่าง สี และป้ายชื่อ โปรดดูที่ "ขั้นตอนการแก้ไขพาร์ท" "<sup>37</sup> "9.6.1 ขั้นตอนการแก้ไขพาร์ท" (หน้า 9-36)

สร้างสวิตช์เพื่อเพิ่มค่าที่จัดเก็บไว้ในตำแหน่งเวิร์ด (D102) ขึ้นทีละ 1

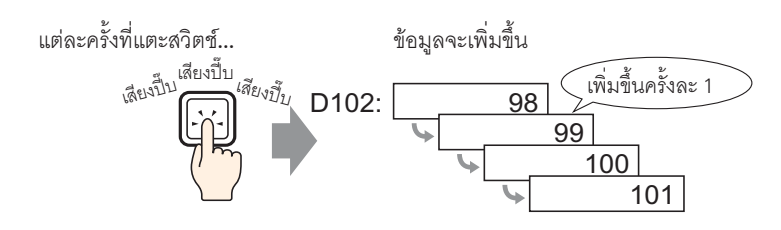

1 เลือกเมนู [Part (P)] - ตัวเลือก [Switch Lamp (C)] - คำสั่ง [Word Switch (W)] หรือคลิก แล้ววางพาร์ทลงบนหน้าจอ

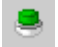

2 ดับเบิลคลิกสวิตช์ที่วางไว้ กล่องโต้ตอบการตั้งค่าจะเปิดขึ้น

| 💰 Switch/Lamp                                             |                                                                                                    | × |
|-----------------------------------------------------------|----------------------------------------------------------------------------------------------------|---|
| Superscript Street State Select Shape Normal Select Shape | Switch Feature       Switch Common       Lamp Feature       Color       Label         Image: Switch Feature       Multifunction List       Image: Switch Screen       Special       Special       Selector         Bit Switch       Bit Switch       Screen       Switch       Switch       Selector         Word Address       Image: Switch       Image: Switch       Image: Switch       Switch       Selector         Word Address       Image: Switch       Image: Switch       Image: Switch       Image: Switch       Switch         Word Address       Image: Switch       Image: Switch       Image: Switch       Image: Switch       Switch         Word Address       Image: Switch       Image: Switch       Image: Switch       Image: Switch       Switch         Word Address       Image: Switch       Image: Switch       Image: Switch       Image: Switch       Switch         Word Address       Image: Switch       Image: Switch       Image: Switch       Image: Switch       Image: Switch         Word Address       Image: Switch       Image: Switch       Image: Switch       Image: Switch       Image: Switch         Word Address       Image: Switch       Image: Switch       Image: Switch       Image: Switch       Image: Switch       Image: Switch | X |
| Help ( <u>H</u> )                                         | OK ( <u>0</u> ) Cancel                                                                                                    |   |

3 เลือกรูปร่างสวิตช์จาก [Select Shape]

4 ใน [Word Address] ให้ตั้งค่าตำแหน่ง (D102) ซึ่งจะจัดเก็บผลลัพธ์ (ค่า) ของการบวก

| คลิกที่ไอคอนเพื่อแสดงแป้นคีย์<br>ข้อมูลตำแหน่ง | เลือกอุปกรณ์ "D" แล้วป้อน<br>ตำแหน่งเป็น "102" จากนั้น<br>กดปุ่ม "Ent"                                                                                                    |                              |  |
|------------------------------------------------|----------------------------------------------------------------------------------------------------|------------------------------|--|
| Word Address<br>[PLC1]D00000 💌 📷<br>คลิก       | Input Address (Word)         ×           Device/PLC         PLC1         •           D         •         102           Back         CIr         7           A         B         C           D         E         7         8           D         E         1         2         3           0         Ent         0         Ent         0 | Word Address<br>[PLC1]D00102 |  |

5 เลือก [Add Data] จาก [Word Action]

| V | Vord Action |   |
|---|-------------|---|
|   | Add Data    | • |

6 ใน [Addition Base Word Address] ให้ตั้งค่าตำแหน่ง (D102) ซึ่งจะจัดเก็บข้อมูลเดิมไว้ และป้อน "1" ลงใน [Constant]

| Word Action       |           | Data Type    |            |
|-------------------|-----------|--------------|------------|
| Add Data          | •         | Bin          | •          |
| Addition Base Wor | d Address | Constant     |            |
| [PLC1]D00102      |           | 1            |            |
|                   | Γ         | Continuous A | dd Feature |

7 ตั้งค่าสีสวิตช์และข้อความแสดงผลบนแท็บ [Color] และแท็บ [Label] ตามต้องการ และคลิก [OK]

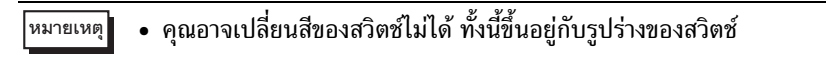

# 11.6 สวิตช์เปิดบิตตามเงื่อนไข (การเปรียบเทียบ)

#### 11.6.1 รายละเอียด

∎ การเปรียบเทียบ

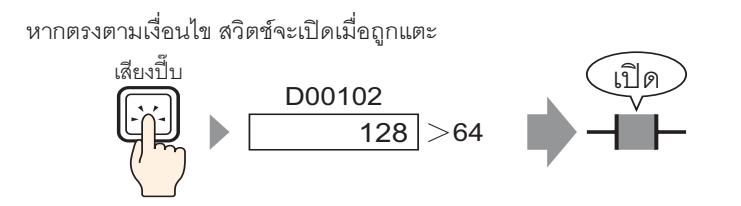

เมื่อกดสวิตช์ ข้อมูลตำแหน่งเวิร์ด (เช่น 128) และค่าคงที่ที่กำหนดไว้ (เช่น 64) จะถูกเปรียบเทียบกัน หากเป็นไปตามเงื่อนไข (เช่น "ข้อมูลตำแหน่งเวิร์ดมากกว่าค่าคงที่") บิตที่ระบุไว้จะเปิดขึ้น

#### 11.6.2 ขั้นตอนการตั้งค่า

# โปรดอ่านรายละเอียดจากคำแนะนำในการตั้งค่า "11.14 คำแนะนำในการตั้งค่าไฟลัญญาณสวิตซ์" (หน้า 11-42) สำหรับรายละเอียดเกี่ยวกับการวางพาร์ทหรือการตั้งค่าตำแหน่ง รูปร่าง สี และป้ายชื่อ โปรดดูที่ "ชั้นตอนการแก้ไขพาร์ท" "9.6.1 ขั้นตอนการแก้ไขพาร์ท" (หน้า 9-36)

สร้างสวิตช์เพื่อเปิดตำแหน่งบิตที่กำหนด (M100) เฉพาะเมื่อค่าของตำแหน่งเวิร์ด (D102) มากกว่า "64" เท่านั้น

หากตรงตามเงื่อนไข สวิตช์จะเปิดเมื่อถูกแตะ

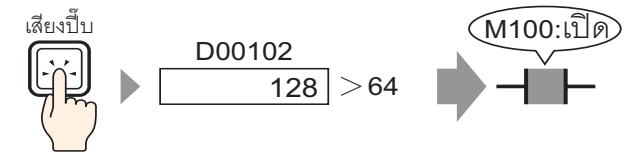

- 1 เลือกเมนู [Part (P)] ตัวเลือก [Switch Lamp (C)] คำสั่ง [Bit Switch (B)] หรือคลิก 🧧 แล้ววางพาร์ทลงบนหน้าจอ
- 2 ดับเบิลคลิกสวิตช์ที่วางไว้ กล่องโต้ตอบการตั้งค่าจะเปิดขึ้น

| 💰 Switch/Lamp                                                          |                                                                                                    | × |
|------------------------------------------------------------------------|----------------------------------------------------------------------------------------------------|---|
| Part ID<br>SL_0000 **<br>Comment<br>Normal<br>Select Shape<br>No Shape | Switch Feature       Switch Common       Lamp Feature       Color       Label         Image: Switch Feature       Image: Switch Feature       Image: Switch Feature       Image: Special Switch Feature       Image: Special Switch Feature       I |   |
| Help ( <u>H</u> )                                                      | OK (D) Cancel                                                                                                    |   |

3 เลือกรูปร่างสวิตช์จาก [Select Shape]

4 ระบุ [Bit Address] (M100) ที่คุณต้องการดำเนินการเมื่อแตะที่สวิตช์

| คลิกที่ไอคอนเพื่อแสดงแป้นคีย์<br>ข้อมูลตำแหน่ง | เลือกอุปกรณ์ "M" แล้วป้อน<br>ตำแหน่งเป็น "100" จากนั้น<br>กดปุ่ม "Ent"                                                                                                    |                              |
|------------------------------------------------|----------------------------------------------------------------------------------------------------|------------------------------|
| Bit Address<br>[PLC1]X00000<br>Pân             | Input Address (Bit)         X           Device/PLC         PLC1         Image: Constraint of the second second seco | Bit Address<br>[PLC1]M000100 |

5 เลือก [Comparison] จาก [Bit Action]

| Bit Action |   |
|------------|---|
| Comparison | • |

6 ตั้งค่าตำแหน่งเวิร์ด (D102) เพื่อเปรียบเทียบใน [Comparison Word Address] เลือก [Comparison Condition] เป็น ">" และป้อน "64" ลงใน [Constant]

| Bit Action              |                         | Data Type |
|-------------------------|-------------------------|-----------|
| Comparison 💌            |                         | Dec 💌     |
| Comparison Word Address | Comparison<br>Condition | Constant  |
| [PLC1]D00102 🔄 📃        | >                       | 64 🕂 🏥    |

7 ตั้งค่าสีสวิตช์และข้อความแสดงผลบนแท็บ [Color] และแท็บ [Label] ตามต้องการ และคลิก [OK]

| หมายเหตุ | • | คุณอาจเปลี่ยนสีของสวิตซ์ไม่ได้ ทั้งนี้ขึ้นอยู่กับรูปร่างของสวิตซ์ |  |
|----------|---|-------------------------------------------------------------------|--|
|          |   |                                                                   |  |

## 11.7 การป้องกันการทำงานผิดปกติ (อินเตอร์ล็อค)

#### 11.7.1 รายละเอียด

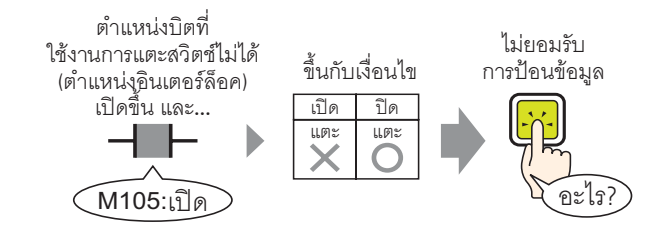

#### การแตะสวิตช์ทำได้เฉพาะเมื่อตำแหน่งบิตที่ระบุไว้ในตำแหน่งอินเตอร์ล็อคตรงกับเงื่อนไขใช้งานการแตะเท่านั้น

หากตั้งค่าเงื่อนไขใช้งานการแตะเป็น [Bit ON]: การแตะสวิตช์จะทำงานเฉพาะเมื่อตำแหน่งอินเตอร์ล็อคเปิดอยู่เท่านั้น หากตั้งค่าเงื่อนไขใช้งานการแตะเป็น [Bit OFF]: การแตะสวิตช์จะทำงานเฉพาะเมื่อตำแหน่งอินเตอร์ล็อคปิดอยู่เท่านั้น

#### 11.7.2 ขั้นตอนการตั้งค่า

# หมายเหตุ โปรดอ่านรายละเอียดจากคำแนะนำในการตั้งค่า ""11.14 คำแนะนำในการตั้งค่าไฟสัญญาณสวิตช์" (หน้า 11-42) สำหรับรายละเอียดเกี่ยวกับการวางพาร์ทหรือการตั้งค่าตำแหน่ง รูปร่าง สี และป้ายชื่อ โปรดดูที่ "ขั้นตอนการแก้ไขพาร์ท" "9.6.1 ขั้นตอนการแก้ไขพาร์ท" (หน้า 9-36)

#### สร้างสวิตช์เพื่อเปิดตำแหน่งบิต (M100) เฉพาะเมื่อตำแหน่งบิต (M105) ที่กำหนดไว้ปิดอยู่เท่านั้น

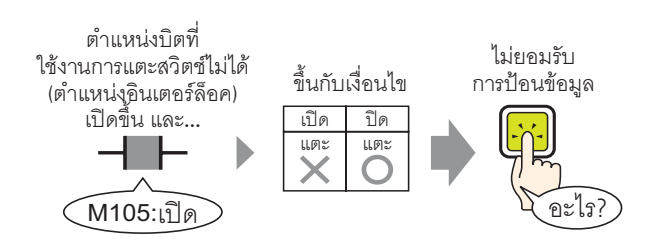

- 1 เลือกเมนู [Part (P)] ตัวเลือก [Switch Lamp (C)] คำสั่ง [Bit Switch (B)] หรือคลิก แล้ววางพาร์ทลงบนหน้าจอ
- 2 ดับเบิลคลิกสวิตช์ที่วางไว้ กล่องโต้ตอบการตั้งค่าจะเปิดขึ้น

| \delta Switch/Lamp                                               |                              |                                                                                                    |       |                   |                    | × |
|------------------------------------------------------------------|------------------------------|----------------------------------------------------------------------------------------------------|-------|-------------------|--------------------|---|
| Switch/Lamp Part ID SL_0000 Comment Normal Select Shape No Shape | Switch Feature Switch Common | Lamp Feature Color<br>Bit Switch Work<br>Bit Address<br>[PLC1]x00000<br>Copy from<br>Bit Action<br>Bit Set | Label | Special<br>Switch | Selector<br>Switch | × |
| Help ( <u>H</u> )                                                |                              |                                                                                                    |       | OK ( <u>D</u> )   | Cancel             |   |

3 เลือกรูปร่างสวิตช์จาก [Select Shape]

4 ระบุ [Bit Address] (M100) ที่คุณต้องการดำเนินการเมื่อแตะที่สวิตช์

| คลิกที่ไอคอนเพื่อแสดงแป้นคีย์<br>ข้อมูลตำแหน่ง | เลือกอุปกรณ์ "M" แล้วป้อน<br>ตำแหน่งเป็น "100" จากนั้น<br>กดปุ่ม "Ent"                                                                                                    |   |                              |  |
|------------------------------------------------|----------------------------------------------------------------------------------------------------|---|------------------------------|--|
| Bit Address                                    | Input Address (Bit)         ×           Device/PLC         PLC1         •           M         100         •           Back         .         Clr           A         B         C         7         8         9           D         E         F         4         5         6           1         2         3         0         Ent | • | Bit Address<br>[PLC1]M000100 |  |
| 5 เลือก [Bit Set] จาก [Bit Action]             |                                                                                                    |   |                              |  |

| Bit Action |   |
|------------|---|
| Bit Set    | • |

6 เปิดแท็บ [Switch Common] และทำเครื่องหมายที่ช่อง [Interlock Feature] ใน [Interlock Address] ให้ตั้งค่าตำแหน่งบิต (M105) ที่จะให้ใช้การแตะได้/ไม่ได้ แล้วเลือก [Touch Enable Condition] เป็น [Enable when Bit is OFF]

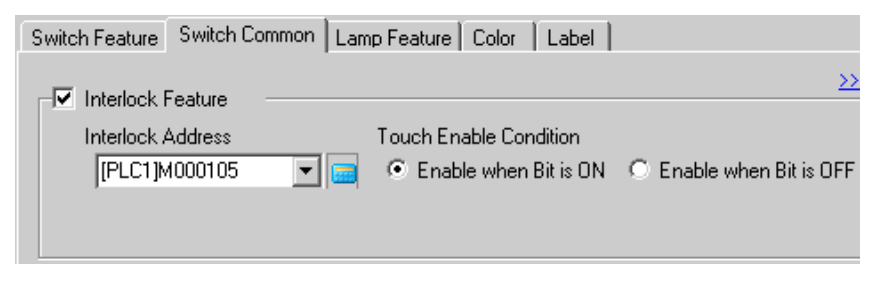

- 7 ตั้งค่าสีสวิตช์และข้อความแสดงผลบนแท็บ [Color] และแท็บ [Label] ตามต้องการ และคลิก [OK]
  - คุณอาจเปลี่ยนสีของสวิตช์ไม่ได้ ทั้งนี้ขึ้นอยู่กับรูปร่างของสวิตช์
  - หากคุณต้องการให้สีและป้ายชื่อของสวิตช์เปลี่ยนไปเมื่อสวิตช์มีสถานะ Interlocked ให้ทำเครื่องหมาย ที่ช่อง [Set Interlocked Condition Display] ในแท็บ [Switch Common] - [Detail] คุณสามารถตั้งค่า [Interlocked] บน [Select State] ของแท็บ [Color] และ [Label] ได้

| Switch Feature Switch Common Lamp Feature Color |                                         |           |
|-------------------------------------------------|-----------------------------------------|-----------|
|                                                 |                                         |           |
| Interlock Address Touch Enable Cor              | Switch Feature Switch Common Lamp Featu | re Color  |
| [PLC1]M000105  CEnable when                     | Select State Interlocked                |           |
| Set Interlocked Condition Display               | Display Color Interlocked               | - Blink I |

หมายเหตุ

# 11.8 สวิตช์ที่ต้องกดตามกำหนดระยะเวลาเพื่อดำเนินการ

#### 11.8.1 รายละเอียด

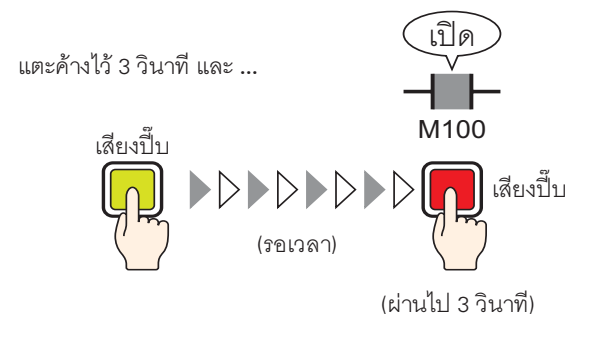

หากสวิตซ์ถูกกดค้างต่อเนื่องกันเป็นเวลาตามที่ตั้งค่าไว้ (เช่น 3 วินาที) บิตที่ระบุไว้จะเปิดขึ้น ซึ่งมีประโยชน์ ในการป้องกันการป้อนข้อมูลโดยบังเอิญ หากคุณเลิกกดสวิตซ์ก่อนที่สวิตซ์จะทำงาน สวิตซ์จะไม่ทำงานและออดสัญญาณจะไม่ส่งเสียง และสวิตซ์จะกลับไปมีลักษณะเหมือนตอนอยู่ในสถานะไม่ทำงาน

#### 11.8.2 ขั้นตอนการตั้งค่า

| หมายเหตุ | <ul> <li>โปรดอ่านรายละเอียดจากคำแนะนำในการตั้งค่า</li> <li>""11.14 คำแนะนำในการตั้งค่าไฟสัญญาณสวิตช์" (หน้า 11-42)</li> <li>สำหรับรายละเอียดเกี่ยวกับการวางพาร์ทหรือการตั้งค่าตำแหน่ง รูปร่าง สี และป้ายชื่อ โปรดดูที่<br/>"ขั้นตอนการแก้ไขพาร์ท"</li> <li>"9.6.1 ขั้นตอนการแก้ไขพาร์ท" (หน้า 9-36)</li> </ul> |  |
|----------|----------------------------------------------------------------------------------------------------|--|
|          |                                                                                                    |  |

สร้างสวิตช์ที่เปิดตำแหน่งบิต (M100) หลังจากกดสวิตช์ค้างไว้ 3 วินาที

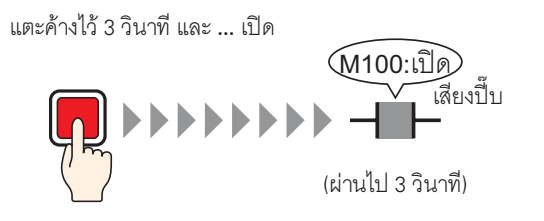

1 เลือกเมนู [Part (P)] – ตัวเลือก [Switch Lamp (C)] – คำสั่ง [Bit Switch (B)] หรือคลิก แล้ววางพาร์ทลงบนหน้าจอ

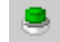

2 ดับเบิลคลิกสวิตช์ที่วางไว้ กล่องโต้ตอบการตั้งค่าจะเปิดขึ้น

| Switch/Lamp                                             |                                                                                                    | × |
|---------------------------------------------------------|----------------------------------------------------------------------------------------------------|---|
| Switch/Lamp Part ID SL_0000 Comment Normal Select Shape | Switch Feature       Switch Common       Lamp Feature       Color       Label         Image: Switch Feature       Switch Feature       Image: Switch Feature       Image: Switch Feature       Selector       Selector       Selector       Selector       Switch Feature       Selector       Selector       Selector       Switch Feature       Selector       Switch Feature       Selector       Switch Feature       Selector       Switch Feature       Selector       Switch Feature       Selector       Switch Feature       Selector       Switch Feature       Selector       Selector       Switch Feature       Selector       Switch Feature       Selector       Switch Feature | × |
| Help (H)                                                | Bit Action       Bit Set       Add       Delete       Copy and Add       OK (0)                                                                                                    |   |

3 เลือกรูปร่างสวิตซ์จาก [Select Shape]

4 ระบุ [Bit Address] (M100) ที่คุณต้องการดำเนินการเมื่อแตะที่สวิตช์

| คลิกที่ไอคอนเพื่อแสดงแป้นคีย์<br>ข้อมูลตำแหน่ง | เลือกอุปกรณ<br>ตำแหน่งเป็น<br>กดปุ่ม "Ent"                                                        | ม์ "M" แล้วป้อน<br>⊎ "100" จากนั้น |                              |  |
|------------------------------------------------|---------------------------------------------------------------------------------------------------|------------------------------------|------------------------------|--|
| Bit Address<br>[PLC1]x00000                    | ➢ Input Addr. Device/PLC       M     ▼       Back     A       A     B       C     D       E     F | ess (Bit)                          | Bit Address<br>[PLC1]M000100 |  |

5 เลือก [Bit Set] จาก [Bit Action]

| Bit Action |   |
|------------|---|
| Bit Set    | • |

6 ทำเครื่องหมายที่ช่อง [Delay Feature] บนแท็บ [Switch Common] และเลือก [Delay Action] เป็น [ON Delay] ตั้งค่า [Delay Time] ไว้ 3 วินาที

| 🔽 Delay Feature |            |  |
|-----------------|------------|--|
| Delay Action    | Delay Time |  |
| ON Delay        | ▼ 3        |  |

7 ตั้งค่าสีสวิตช์และข้อความแสดงผลบนแท็บ [Color] และแท็บ [Label] ตามต้องการ และคลิก [OK]

<sup>หมายเหต</sup>ุ • คุณอาจเปลี่ยนสีของสวิตช์ไม่ได้ ทั้งนี้ขึ้นอยู่กับรูปร่างของสวิตช์

 หากคุณต้องการให้สีและป้ายชื่อของสวิตซ์เปลี่ยนไปเมื่อ Delay Feature กำลังทำงาน ให้ทำเครื่องหมาย ที่ช่อง [Set the In-Delay Status Display] ในแท็บ [Switch Common] - [Detail] คุณสามารถตั้งค่า [Select State] ของแท็บ [Color] และ [Label] เป็น [In Delay] ได้

| Delay Feature                   | Switch Feature | Switch Common      | Lamp Feature | Color |
|---------------------------------|----------------|--------------------|--------------|-------|
| ON Delay School Delay Time      | Select State   | In Delay           | •            |       |
| Set the In-Delay Status Display | Display Color  | Normal<br>In Delay | -            | Blink |

## 11.9 การรอตามกำหนดระยะเวลาหลังจากปล่อยสวิตช์ก่อนที่บิตจะปิดลง

#### 11.9.1 รายละเอียด

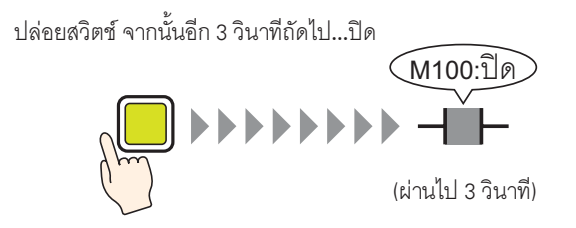

หลังจากปล่อยสวิตช์ บิตที่ระบุไว้จะรอจนครบตามจำนวนเวลาที่ตั้งค่าไว้ (เช่น 3 วินาที) ก่อนจะปิดลง หากกดสวิตช์ อีกครั้งขณะรอให้บิตปิด จะมีช่วงเวลารออีกช่วงหนึ่ง (เช่น 3 วินาที) หลังจากปล่อยสวิตช์ก่อนที่บิตที่ระบุไว้ จะปิดการทำงาน

#### ขั้นตอนการตั้งค่า 11.9.2

| หมายเหตุ | <ul> <li>โปรดอ่านรายละเอียดจากคำแนะนำในการตั้งค่า</li> <li>""11.14 คำแนะนำในการตั้งค่าไฟสัญญาณสวิตซ์" (หน้า 11-42)</li> <li>สำหรับรายละเอียดเกี่ยวกับการวางพาร์ทหรือการตั้งค่าตำแหน่ง รูปร่าง สี และป้ายชื่อ โปรดดูที่<br/>"ขั้นตอนการแก้ไขพาร์ท"</li> </ul> |
|----------|----------------------------------------------------------------------------------------------------|
|          | 🍧 "9.6.1 ขันตอนการแก้ไขพาร์ท" (หน้า 9-36)                                                                                                    |

#### สร้างสวิตช์ชั่วคราวที่ปิดตำแหน่งบิต (M100) หลังจากปล่อยสวิตช์ไป 3 วินาที

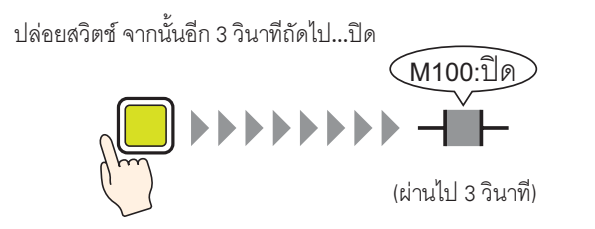

1 เลือกเมนู [Part (P)] - ตัวเลือก [Switch Lamp (C)] - คำสั่ง [Bit Switch (B)] หรือคลิก 🥌 แล้ววางพาร์ทลงบนหน้าจอ

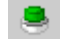

2 ดับเบิลคลิกสวิตซ์ที่วางไว้ กล่องโต้ตอบการตั้งค่าจะเปิดขึ้น

| Switch/Lamp                           |                                                                                                    | × |
|---------------------------------------|----------------------------------------------------------------------------------------------------|---|
| Switch/Lamp Part ID SL_0000 * Comment | Switch Feature       Switch Common       Lamp Feature       Color       Label         Image: Switch Feature       Image: Switch Feature       Image: Switch Feature       Image: Switch Feature       Image: Switch Feature         Multi-function List       Image: Switch Feature       Image: Switch Feature | × |
| Normal<br>Select Shape<br>No Shape    | Bit Address                                                                                                    |   |
| Help ( <u>H</u> )                     | Copy and Add COK (Q) Cancel                                                                                                    |   |

3 เลือกรูปร่างสวิตซ์จาก [Select Shape]

4 ระบุ [Bit Address] (M100) ที่คุณต้องการดำเนินการเมื่อแตะที่สวิตช์

| คลิกที่ไอคอนเพื่อแสดงแป้นคีย์<br>ข้อมูลตำแหน่ง | เลือกอุปกรณ์ "M" แล้วป้อน<br>ตำแหน่งเป็น "100" จากนั้น<br>กดปุ่ม "Ent"                                                                                                    |   |                              |  |
|------------------------------------------------|----------------------------------------------------------------------------------------------------|---|------------------------------|--|
| Bit Address<br>[FLC1]x00000                    | Input Address (Bit)       ×         Device/PLC       PLC1       ▼         M       100       ▼         Back       .       .         A       B       C         D       E       F         4       5       6         1       2       3         0       Ent | • | Bit Address<br>[PLC1]M000100 |  |

5 เลือก [Bit Momentary] จาก [Bit Action]

| B | it Action     |   |
|---|---------------|---|
|   | Bit Momentary | • |

6 ทำเครื่องหมายที่ช่อง [Delay Feature] บนแท็บ [Switch Common] และเลือก [Delay Action] เป็น [OFF Delay] ตั้งค่า [Delay Time] ไว้ 3 วินาที

| 🔽 Delay Feature |      |        |
|-----------------|------|--------|
| Delay Action    | Dela | y Time |
| OFF Delay       | ▼ 3  | ÷ #    |
|                 |      |        |
|                 |      |        |

- 7 ตั้งค่าสีสวิตช์และข้อความแสดงผลบนแท็บ [Color] และแท็บ [Label] ตามต้องการ และคลิก [OK]
  - หมายเหตุ
- คุณอาจเปลี่ยนสีของสวิตช์ไม่ได้ ทั้งนี้ขึ้นอยู่กับรูปร่างของสวิตช์
   หากคุณต้องการให้สีและป้ายชื่อของสวิตช์เปลี่ยนไปเมื่อ Delay Feature กำลังทำงาน ให้ทำเครื่องหมาย ที่ช่อง [Set the In-Delay Status Display] ในแท็บ [Switch Common] - [Detail] คุณสามารถตั้งค่า [Select State] ของแท็บ [Color] และ [Label] เป็น [In Delay] ได้

| Delay Feature                     | <b>N</b> | Switch Feature Switch Common Lamp Feature Color |
|-----------------------------------|----------|-------------------------------------------------|
| Delay Action Delay Time           |          |                                                 |
| OFF Delav 🔻 3 🕂 🇮                 |          | Select State In Delay 💌                         |
| ✓ Set the In-Delay Status Display |          | Display Color In Delay Slink                    |
|                                   |          |                                                 |

## 11.10 การยืนยันก่อนเปิดสวิตช์ (การแตะสองครั้ง)

#### 11.10.1 รายละเอียด

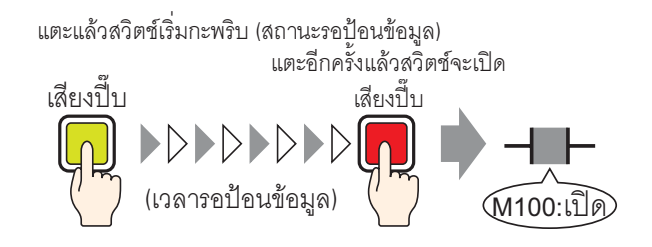

หลังจากแตะสวิตช์ครั้งแรก สวิตช์จะเริ่มกะพริบ ซึ่งจะรอให้ป้อนข้อมูลลงไป เมื่อแตะสวิตช์ครั้งที่สองขณะกำลังกะพริบ (สถานะรอป้อนข้อมูล) บิตที่ระบุไว้จะเปิดขึ้น ซึ่งมีประโยชน์ในการป้องกันการป้อนข้อมูลโดยบังเอิญ หากไม่ได้แตะสวิตช์ครั้งที่สองขณะกำลังกะพริบ (สถานะรอป้อนข้อมูล) บิตที่ระบุไว้จะไม่เปิด ในทำนองเดียวกัน หากกดสวิตช์อื่นระหว่างอยู่ในสถานะรอ สถานะรอจะสิ้นสุดลง และบิตที่ระบุไว้จะไม่เปิด

#### 11.10.2 ขั้นตอนการตั้งค่า

| หมายเหตุ | • | โปรดอ่านรายละเอียดจากคำแนะนำในการตั้งค่า<br><sup>(P)</sup> "11.14 คำแนะนำในการตั้งค่าไฟลัญญาณสวิตช์" (หน้า 11-42)<br>สำหรับรายละเอียดเกี่ยวกับการวางพาร์ทหรือการตั้งค่าตำแหน่ง รูปร่าง สี และป้ายชื่อ โปรดดูที่<br>"ขั้นตอนการแก้ไขพาร์ท"<br><sup>(P)</sup> "9.6.1 ขั้นตอนการแก้ไขพาร์ท" (หน้า 9-36) |
|----------|---|----------------------------------------------------------------------------------------------------|
|          |   | 🥍 "9.6.1 ขนตอนการแก้ไขพาร์ท" (หน้า 9-36)                                                                                                    |

สร้างสวิตช์เพื่อเปิดตำแหน่งบิต (M100) หากกดสวิตช์สองครั้งภายใน 5 วินาที

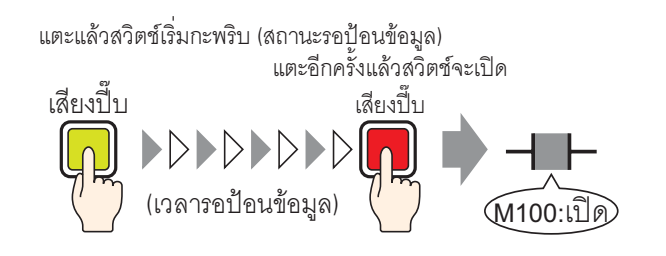

- 1 เลือกเมนู [Part (P)] ตัวเลือก [Switch Lamp] คำสั่ง [Bit Switch] หรือคลิก 🥌 แล้ววางพาร์ท ลงบนหน้าจอ
- 2 ดับเบิลคลิกสวิตช์ที่วางไว้ กล่องโต้ตอบการตั้งค่าจะเปิดขึ้น

| 💰 Switch/Lamp                                                    |                                                                                                    | ĸ |
|------------------------------------------------------------------|----------------------------------------------------------------------------------------------------|---|
| Switch/Lamp Part ID SL_0000 Comment Normal Select Shape No Shape | Switch Feature       Switch Common       Lamp Feature       Color       Label         Image: Switch Feature       Multi-function List       Image: Switch       Image: Switch       Image: Special Switch       Image: Special Switch <t< td=""><td>×</td></t<> | × |
|                                                                  | Add        Delete        Copy and Add                                                                                                    |   |
| Help ( <u>H</u> )                                                | OK ( <u>D</u> ) Cancel                                                                                                    |   |

3 เลือกรูปร่างสวิตช์จาก [Select Shape]

4 ระบุ [Bit Address] (M100) ที่คุณต้องการดำเนินการเมื่อแตะที่สวิตช์

| คลิกที่ไอคอนเพื่อแสดงแป้นคีย์<br>ข้อมูลตำแหน่ง | เลือกอุปกรณ์ "M" แล้วป้อน<br>ตำแหน่งเป็น "100" จากนั้น<br>กดปุ่ม "Ent"                                                                                                    |                              |  |
|------------------------------------------------|----------------------------------------------------------------------------------------------------|------------------------------|--|
| Bit Address<br>[PLC1]x00000                    | Input Address (Bit)         X           Device/PLC         PLC1         •           M         100         •           Back         .         Clr           A         B         C         7         8         9           D         E         F         4         5         6           1         2         3         0         Ent | Bit Address<br>[PLC1]M000100 |  |

5 เลือก [Bit Set] จาก [Bit Action]

| Bit Action |   |
|------------|---|
| Bit Set    | • |

6 ทำเครื่องหมายที่ช่อง [Delay Feature] บนแท็บ [Switch Common] และเลือก [Delay Action] เป็น [Double Touch] ตั้งค่า [Standby Time] ไว้ 5 วินาที

| - Delay Feature |              |
|-----------------|--------------|
| Delay Action    | Standby Time |
| Double Touch    |              |
|                 |              |
|                 |              |
|                 |              |

7 คลิก [Detail] และทำเครื่องหมายที่ช่อง [Set the In-Delay Status Display]

| 🔽 Delay Feature    |                 |    |
|--------------------|-----------------|----|
| Delay Action       | Standby Time    |    |
| Double Touch       | 🔽 1 · 5 📑 🏭 sea | 5. |
| 🔽 Set the In-Delay | itatus Display  |    |

8 ตั้งค่า [Select State] บนแท็บ [Color] เป็น [In Delay] ใน [Display Color] ให้ตั้งค่าสีของสวิตช์ขณะกำลังรอ ป้อนข้อมูล และตั้งค่า [Blink] เป็น [Medium]

| Switch Feature | Switch Common Lamp Feature | Color | Label    |
|----------------|----------------------------|-------|----------|
| Select State   | In Delay 💌                 |       |          |
| Display Color  | 6 💌                        | Blink | Medium 💌 |

หมายเหตุ

คุณอาจเปลี่ยนสีของสวิตช์ไม่ได้ ทั้งนี้ขึ้นอยู่กับรูปร่างของสวิตช์

9 ตั้งค่าป้ายชื่อที่จะแสดงผลขณะอยู่ระหว่างการหน่วงเวลาบนแท็บ [Label] ตามต้องการ และคลิก [OK]

# 11.11 การสร้างสวิตช์เปลี่ยนสี

#### 11.11.1 รายละเอียด

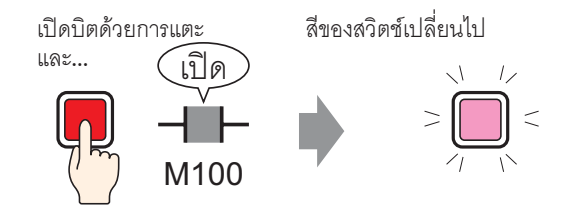

เมื่อรวมสวิตซ์กับคุณสมบัติไฟสัญญาณเข้าด้วยกัน คุณก็สามารถเปลี่ยนสีของสวิตซ์ได้ตามสถานะของตำแหน่ง ที่กำหนด (เปิด/ปิด)

#### 11.11.2 ขั้นตอนการตั้งค่า

| หมายเหตุ | <ul> <li>โปรดอ่านรายละเอียดจากคำแนะนำในการตั้งค่า</li> <li>""11.14 คำแนะนำในการตั้งค่าไฟสัญญาณสวิตช์" (หน้า 11-42)</li> <li>สำหรับรายละเอียดเกี่ยวกับการวางพาร์ทหรือการตั้งค่าตำแหน่ง รูปร่าง สี และป้ายชื่อ โปรดดูที่<br/>"ขั้นตอนการแก้ไขพาร์ท"</li> <li>"อันตอนการแก้ไขพาร์ท" (หน้า 9.28)</li> </ul> |
|----------|----------------------------------------------------------------------------------------------------|
|          | 🐨 "9.6.1 ขั้นตอนการแก้ไขพาร์ท" (หน้า 9-36)                                                                                                    |

สร้างสวิตช์ซึ่งเปลี่ยนสี (เมื่อปิด: เขียว, เมื่อเปิด: แดง) ได้ทุกครั้งที่กดสวิตช์ และการดำเนินการของตำแหน่งบิต (M100) จะเกิดขึ้น

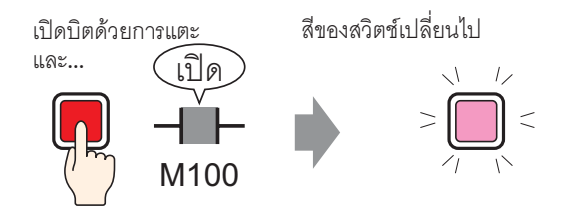

- 1 เลือกเมนู [Part (P)] ตัวเลือก [Switch Lamp (C)] คำสั่ง [Bit Switch (B)] หรือคลิก 🥌 แล้ววางพาร์ทลงบนหน้าจอ
- 2 ดับเบิลคลิกสวิตช์ที่วางไว้ กล่องโต้ตอบการตั้งค่าจะเปิดขึ้น

| 💣 Switch/Lamp                                                     | ×                                                                                                    |
|-------------------------------------------------------------------|----------------------------------------------------------------------------------------------------|
| Switch/Lamp Part ID SL_0000 Comment Comment Select Shape No Shape | Switch Feature       Switch Common       Lamp Feature       Color       Label         Image: Switch Feature       Multi-function List       Image: Switch       Image: Switch       < |
|                                                                   | Copy and Add                                                                                                    |
| Help ( <u>H</u> )                                                 | OK ( <u>D</u> ) Cancel                                                                                                    |

- 3 เลือกรูปร่างสวิตช์จาก [Select Shape]
  - หมายเหตุ

คุณอาจเปลี่ยนสีของสวิตช์ไม่ได้ ทั้งนี้ขึ้นอยู่กับรูปร่างของสวิตช์

4 ระบุ [Bit Address] (M100) ที่คุณต้องการดำเนินการเมื่อแตะที่สวิตช์

| คลิกที่ไอคอนเพื่อแสดงแป้นคีย์<br>ข้อมูลตำแหน่ง | เลือกอุปกรณ์ "M" แล้วป้อน<br>ตำแหน่งเป็น "100" จากนั้น<br>กดปุ่ม "Ent"                                                                                                    |                              |
|------------------------------------------------|----------------------------------------------------------------------------------------------------|------------------------------|
| Bit Address                                    | Input Address (Bit)         Image: Constraint of the second second s | Bit Address<br>[PLC1]M000100 |

5 เลือก [Bit Invert] จาก [Bit Action]

| В | it Action  |   |
|---|------------|---|
|   | Bit Invert | • |

6 ทำเครื่องหมายที่ช่อง [Lamp Feature] บนแท็บ [Lamp Feature] และคลิก [Copy from Switch] ตำแหน่งซึ่งเป็นตำแหน่งเดียวกันกับที่กำหนดไว้บนแท็บ [Switch Feature] จะปรากฏขึ้นใน [Bit Address]

| Switch Feature Switch Common       | Lamp Feature Color | l |
|------------------------------------|--------------------|---|
| 🔽 Lamp Feature                     |                    |   |
|                                    |                    |   |
| Dà à daoin                         |                    |   |
| [PLC1]M000100                      |                    |   |
| Copy from Copy to<br>Switch Switch |                    |   |

7 บนแท็บ [Color] ให้ตั้งค่าสีของสวิตช์ในสถานะ OFF (เขียว)

| Switch Feature | Switch Common | Lamp Feature | Color | Label  |
|----------------|---------------|--------------|-------|--------|
| Select State   | OFF           | •            |       |        |
| Display Color  | 2             | •            | Blink | None 💌 |

8 เลือก [ON] ใน [Select State] และตั้งค่าสีของสวิตช์ในสถานะ ON (แดง)

| ľ | Switch Feature | Switch Common | Lamp Feature | Color | Label |   |
|---|----------------|---------------|--------------|-------|-------|---|
|   | Select State   | ON            | •            |       |       |   |
|   | Display Color  | 4             | •            | Blink | None  | • |

9 ตั้งค่าข้อความที่จะแสดงในแต่ละสถานะบนแท็บ [Label] ตามต้องการ และคลิก [OK]

#### การทำงานหลายฟังก์ชันด้วยสวิตช์ตัวเดียว 11.12

#### รายละเอียด 11.12.1

ทำงานหลายคย่างด้วยการแตะสวิตส์เพียงตัวเดียว

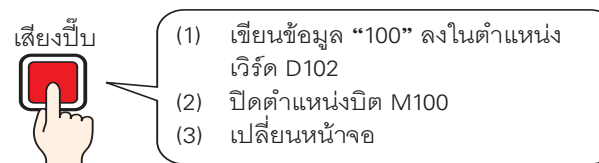

คุณสามารถตั้งค่าให้สวิตช์ตัวเดียวทำงานได้ถึง 16 อย่าง เมื่อตำแหน่งของการทำงานของสวิตช์ที่ลงทะเบียนครั้งแรกเปิดขึ้น การทำงานของสวิตช์จะเกิดขึ้นตามลำดับ ้ที่ลงทะเบียนไว้ คุณสามารถตั้งค่าลำดับการทำงานของสวิตช์ได้ การเปลี่ยนหน้าจอจะเกิดขึ้นหากลงทะเบียนไว้ ้เป็นการทำงานล่ำดับสุดท้าย คุณสมบัตินี้เป็นประโยชน์สำหรับหน้าจอที่มีเนื้อที่จำกัด

#### 11.12.2 ขั้นตอนการตั้งค่า

|          | - ¥                                                                                                    |
|----------|----------------------------------------------------------------------------------------------------|
| หมายเหตุ | <ul> <li>โปรดอ่านรายละเอียดจากคำแนะนำในการตั้งค่า</li> </ul>                                                                              |
|          | 🕼 "11.14 คำแนะนำในการตั้งค่าไฟสัญญาณสวิตช์" (หน้า 11-42)                                                                                  |
|          | <ul> <li>สำหรับรายละเอียดเกี่ยวกับการวางพาร์ทหรือการตั้งค่าตำแหน่ง รูปร่าง สี และป้ายชื่อ โปรดดูที่<br/>"ขั้นตอบการแก้ไขพาร์ท"</li> </ul> |
|          | (๑) "9.6.1 ขั้นตอนการแก้ไขพาร์ท" (หน้า 9-36)                                                                                              |
|          |                                                                                                    |

#### สร้างสวิตช์เพื่อเขียนข้อมูล "100" ลงในตำแหน่งเวิร์ด (D102), ปิดตำแหน่งบิต (M100) แล้วกลับไปยัง หน้าจอก่อนหน้านี้

ทำงานหลายอย่างด้วยการแตะสวิตช์เพียงตัวเดียว

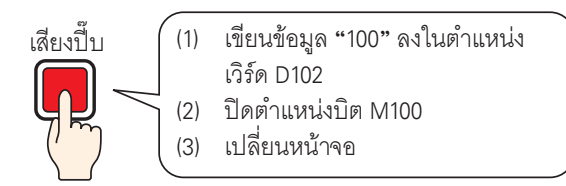

- 1 เลือกเมนู [Part (P)] ตัวเลือก [Switch Lamp (C)] คำสั่ง [Word Switch (W)] หรือคลิก 📕 แล้ววางพาร์ทลงบนหน้าจอ
- 2 ดับเบิลคลิกสวิตช์ที่วางไว้ กล่องโต้ตอบการตั้งค่าจะเปิดขึ้น

|                              |                                                                                                    | X                                                                                                    |
|------------------------------|----------------------------------------------------------------------------------------------------|----------------------------------------------------------------------------------------------------|
| Switch Feature Switch Common | Lamp Feature Color Label<br>Bit Switch Word<br>Scre<br>Switch Switch Char<br>Word Address<br>[PLC1]D00000<br>Copy from Le Copy to Lemp<br>Word Action<br>Write Data | Data Type<br>Deta Type<br>Deta Type<br>Deta Bit Length<br>16 Bit<br>Constant<br>1                                                                                                    |
|                              |                                                                                                    | OK ( <u>0</u> ) Cancel                                                                                                    |
|                              | Switch Feature Switch Common                                                                                                    | Switch Feature       Switch Common       Lamp Feature       Color       Label         Image: Switch Feature       Multi-function List       Image: Switch Switch Sector       Bit Switch Switch Sector       Sector         Image: Switch Switch Switc |

3 เลือกรูปร่างสวิตช์จาก [Select Shape]

4 ตั้งค่าตำแหน่ง (D102) ที่คุณต้องการเขียนข้อมูลเมื่อคุณแตะสวิตช์ใน [Word Address]

| คลิกที่ไอคอนเพื่อแสดงแป้นคีย์<br>ข้อมูลตำแหน่ง | เลือกอุปกรณ์ "D" แล้วป้อน<br>ตำแหน่งเป็น "102" จากนั้น<br>กดปุ่ม "Ent"                                                                                                    |                              |  |
|------------------------------------------------|----------------------------------------------------------------------------------------------------|------------------------------|--|
| Word Address<br>[PLC1]D00000 💌 🧰<br>คลิก       | Input Address (Word)         X           Device/PLC         PLC1         •           D         •         102           Back         Clr         A           D         E         F         4         5         6           1         2         3         0         Ent | Word Address<br>[PLC1]D00102 |  |

5 เลือก [Write Data] จาก [Word Action]

| Y | /ord Action |   |
|---|-------------|---|
|   | Write Data  | • |

6 ตั้งค่า [Constant] เป็น "100" ฟังก์ชันของสวิตช์ตั้งค่าตำแหน่งเวิร์ดก็จะเสร็จสมบูรณ์

| Data Type  |          |
|------------|----------|
| Dec        | •        |
| Bit Length |          |
| 16 Bit     | •        |
| Constant   |          |
| 100        | <u>=</u> |

7 คลิก [Add] และเลือก [Bit Switch] เมื่อหน้าจอเปลี่ยนไปเป็นการตั้งค่าสวิตช์เปิดปิดบิต สวิตช์เปิดปิดบิตจะถูกเพิ่มลงในการแสดงผลใน [Multi-function List]

| Add Bit Switch                         | Switch Feature                                               | Switch Common | Lamp Feature (                                  | Color 🛛 Label  | 1             |
|----------------------------------------|--------------------------------------------------------------|---------------|-------------------------------------------------|----------------|---------------|
| Change Screen Switch<br>Special Switch | Switch Feal<br>Multi-function L<br>Word Switch<br>Bit Switch | ture<br>.ist  | Bit Switch                                      | Word<br>Switch | Scree<br>Chan |
|                                        |                                                              |               | Bit Address<br>[PLC1 ¥0000<br>Copy from<br>Lamp | Copy to        |               |

8 ระบุ [Bit Address] (M100) ที่คุณต้องการปิดเมื่อแตะที่สวิตช์

| Bit Address   |   |         |
|---------------|---|---------|
| [PLC1]M000100 | • | <b></b> |

9 เลือก [Bit Reset] ใน [Bit Action] การตั้งค่าคุณสมบัติสวิตช์เปิดปิดบิตก็จะเสร็จสมบูรณ์

| В | it Action |   |
|---|-----------|---|
|   | Bit Reset | • |

10 คลิก [Add] และเลือก [Change Screen Switch] เมื่อหน้าจอเปลี่ยนไปเป็นการตั้งค่าสวิตช์เปลี่ยนหน้าจอ สวิตช์เปลี่ยนหน้าจอจะถูกเพิ่มลงในการแสดงผลใน [Multi-function List]

| Add Bit Switch                                                                                                    | Switch Feature Switch Common                         | Lamp Feature Color Label |
|----------------------------------------------------------------------------------------------------|------------------------------------------------------|--------------------------|
| Delete         Wild Switch           Copy and Add         Change Screen Switch           Special Switch         . | Switch Feature<br>Multi-function List<br>Word Switch | Bit Switch Word Screen   |
|                                                                                                    | Lhange Screen Switch                                 | Screen Change Action     |

11 เลือก [Previous Screen] ใน [Screen Change Action] การตั้งค่าสวิตช์เปลี่ยนหน้าจอก็จะเสร็จสมบูรณ์

| Screen Change Action  |          |            |
|-----------------------|----------|------------|
| Previous Screen       | •        |            |
| Screen No.            |          |            |
| 1                     | <u>*</u> | (1 - 9999) |
| 🔲 Hierarchical Screer | n Change |            |

12 ตั้งค่าสีสวิตช์และข้อความแสดงผลบนแท็บ [Color] และแท็บ [Label] ตามต้องการ และคลิก [OK]

| หมายเหตุ | • | คุณอาจเปลี่ยนสีของสวิตช์ไม่ได้ | ์ ทั้งนี้ขึ้นอยู่กับรูปร่างของสวิตช์ |  |
|----------|---|--------------------------------|--------------------------------------|--|
|----------|---|--------------------------------|--------------------------------------|--|

#### การสร้างสวิตช์แบบกลุ่ม 11.13

#### รายละเอียด 11.13.1

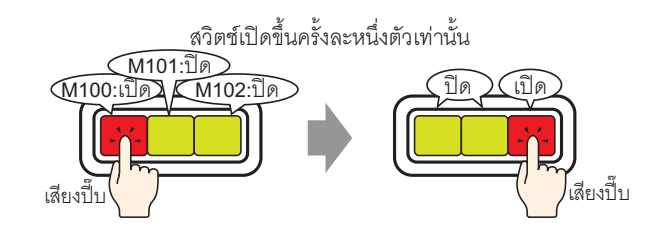

หากคุณลงทะเบียนสวิตช์หลายตัวไว้ในหนึ่งกลุ่ม เมื่อสวิตช์ตัวหนึ่งในกลุ่มถูกแตะและบิตที่ระบุไว้เปิดขึ้น สวิตช์อื่น ๆ ที่เหลือจะปิด

เมื่อสวิตช์ตัวอื่นในกลุ่มเดียวกันถูกแตะ จะเกิดการดำเนินการในลักษณะเดียวกันนี้เช่นกัน

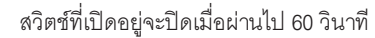

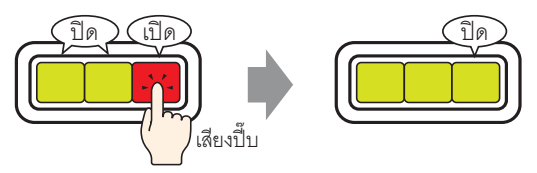

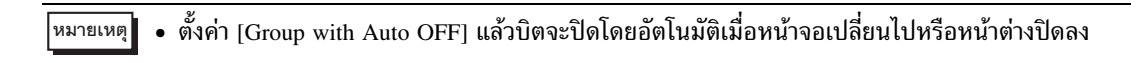

### 11.13.2 ขั้นตอนการตั้งค่า

| หมายเหตุ | <ul> <li>โปรดอ่านรายละเอียดจากคำแนะนำในการตั้งค่า</li> <li>""11.14 คำแนะนำในการตั้งค่าไฟสัญญาณสวิตข์" (หน้า 11-42)</li> <li>สำหรับรายละเอียดเกี่ยวกับการวางพาร์ทหรือการตั้งค่าตำแหน่ง รูปร่าง สี และป้ายชื่อ โปรดดูที่<br/>"ขั้นตอนการแก้ไขพาร์ท"</li> <li>"9.6.1 ขั้นตอนการแก้ไขพาร์ท" (หน้า 9-36)</li> </ul> |  |
|----------|----------------------------------------------------------------------------------------------------|--|
|          |                                                                                                    |  |

สร้างสวิตช์แบบกลุ่มที่ประกอบด้วยกลุ่มสวิตช์ตำแหน่งบิต 3 ตำแหน่ง ได้แก่ M100, M101 และ M102

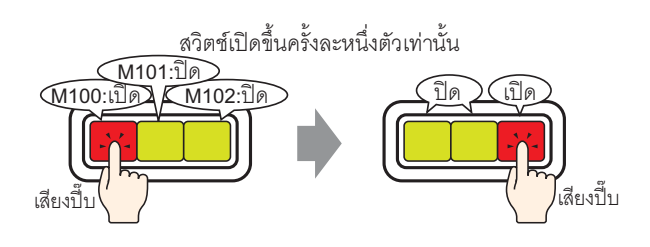

- 1 เลือกเมนู [Part (P)] ตัวเลือก [Switch Lamp (C)] คำสั่ง [Bit Switch (B)] หรือคลิก แล้ววางพาร์ทลงบนหน้าจอ
- 2 ดับเบิลคลิกสวิตช์ที่วางไว้ กล่องโต้ตอบการตั้งค่าจะเปิดขึ้น

| 💰 Switch/Lamp          |                                                                                                    | × |
|------------------------|----------------------------------------------------------------------------------------------------|---|
| Part ID<br>SL_0000     | Switch Feature Switch Common Lamp Feature Color Label                                                                                                    |   |
| Comment                | Witch Feature         Multi-function List         Bit Switch         Bit Switch         Word         Screen         Special         Switch         Bit Address |   |
| Normal<br>Select Shape | [PLC1]×00000       Copy from       Lamp       Bit Action       Bit Set                                                                                         |   |
|                        | Add Delete Copy and Add                                                                                                    |   |
| Help ( <u>H</u> )      | OK (D) Cancel                                                                                                    |   |

3 เลือกรูปร่างสวิตช์จาก [Select Shape]

4 ระบุ [Bit Address] (M100) หนึ่งตำแหน่งที่คุณต้องการดำเนินการเมื่อแตะสวิตช์

| คลิกที่ไอคอนเพื่อแสดงแป้นคีย์<br>ข้อมูลตำแหน่ง | เลือกอุปกรณ์ "M" แล้วป้อน<br>ตำแหน่งเป็น "100" จากนั้น<br>กดปุ่ม "Ent"                                                                                                    |   |                              |
|------------------------------------------------|----------------------------------------------------------------------------------------------------|---|------------------------------|
| Bit Address<br>[PLC1]X00000<br>คลิก            | Input Address (Bit)         Image: Constraint of the second second s | • | Bit Address<br>[PLC1]M000100 |

5 เลือก [Bit Set] จาก [Bit Action]

| Bit Action |   |
|------------|---|
| Bit Set    | ▼ |

6 คลิก [Detail]

| Bit Address                    | >>Basic       |
|--------------------------------|---------------|
| [PLC1]M000100 💽 🚾              |               |
| Copy from Copy to<br>Lamp Lamp |               |
| Bit Action                     | Group Feature |
| Bit Set                        | Do Not Use 🔹  |
|                                | Group No.     |
|                                |               |
|                                | Auto OFF Time |

7 เลือก [Group] ใน [Group Feature] และตั้งค่า [Group No.]

| Group Feature |     |
|---------------|-----|
| Group         | •   |
| Group No.     |     |
| 1             | - # |
| Auto OFF Time |     |
| 1             |     |

8 ตั้งค่าสีสวิตช์และข้อความแสดงผลบนแท็บ [Color] และแท็บ [Label] ตามต้องการ และคลิก [OK] สวิตนั้น (สวิตช์ที่เปิดตำแหน่ง M100) ก็จะเสร็จสมบูรณ์

หมายเหตุ • คุณอาจเปลี่ยนสีของสวิตช์ไม่ได้ ทั้งนี้ขึ้นอยู่กับรูปร่างของสวิตช์

9 เลือกสวิตซ์ที่สร้างไว้โดยใช้ปุ่มขวาของเมาส์ (คลิกขวา) แล้วเลือก [Duplicate] เมื่อกล่องโต้ตอบ [Duplicate] ปรากฏขึ้น ให้เปลี่ยน [X Direction] เป็น "3", [Y Direction] เป็น "1" และยืนยันว่า [Addition Target Address] คือ "M100" คลิก [OK]

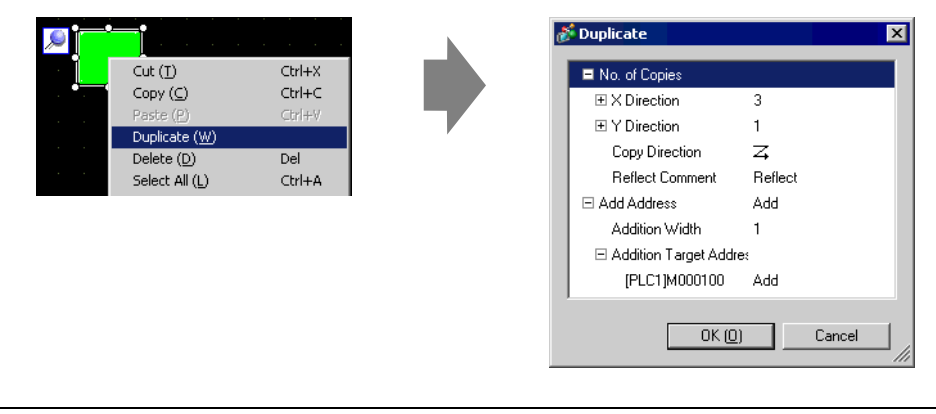

<sup>หมายเหต</sup>ุ • สำหรับข้อมูลเพิ่มเติมเกี่ยวกับสำเนา โปรดดูที่ "9.4.5 ทำสำเนา" (หน้า 9-28)

สร้างสวิตช์แบบกลุ่มให้เสร็จสมบูรณ์ด้วยตำแหน่งบิต 3 ตำแหน่งตามลำดับในหมายเลขกลุ่มเดียวกัน

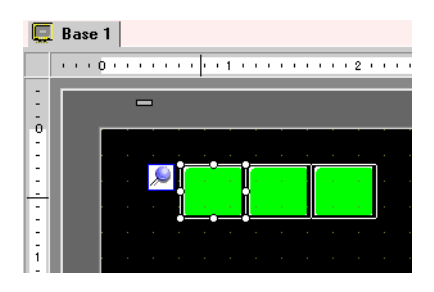

- <sup>หมายเหตุ</sup> รวมสวิตช์เปิดปิดบิตทั้ง 3 สวิตช์ที่ต่างสร้างขึ้นบนหน้าจอเดียวกันให้เป็นหนึ่งกลุ่ม โดยตั้งค่า สวิตช์ทั้งหมดให้มีค่า [Group No.] เดียวกันโดยไม่ต้องคัดลอก
  - คุณสามารถใส่สวิตซ์ตัวเดิมได้โดยใช้คำสั่ง [Copy] และ [Paste] โดยไม่ต้องใช้ [Duplicate]
  - สำหรับคำสั่ง [Duplicate] คุณสามารถสร้างสำเน<sup>2</sup>่าตำแหน่งที่ถูกเพิ่มได้โดยอัตโนมัติ ขึ้นอยู่กับ การตั้งค่า [Add Address] และ [Addition Width] แต่หากคุณรวมสวิตช์ที่ไม่มีตำแหน่ง เรียงตามลำดับให้เป็นหนึ่งกลุ่ม คุณจะต้องเปลี่ยนค่า [Bit Address] ของสวิตช์ตัวที่ 2 และตัวที่ 3

# 11.14 คำแนะนำในการตั้งค่าไฟสัญญาณสวิตช์

| Switch/Lamp                                             |                                                                            | ×                                                                                                    |
|---------------------------------------------------------|----------------------------------------------------------------------------|----------------------------------------------------------------------------------------------------|
| Part ID<br>SL_0000 **<br>Comment<br>OFF<br>Select Shape | Switch Feature Switch Common Switch Feature Multi-function List Bit Switch | amp Feature       Color       Label         Image: Bit Switch       Image: Screen Switch       Special Switch       Selector Switch         Bit Address       Streen Lamp       Switch       Selector Switch         Bit Address       Streen Lamp       Switch       Selector Switch         Bit Address       Streen Lamp       Streen Switch       Selector Switch         Bit Address       Streen Lamp       Streen Switch       Streen Switch         Bit Action       Image: Streen Lamp       Streen Switch       Streen Switch         Bit Action       Image: Streen Lamp       Image: Streen Lamp       Streen Switch         Bit Action       Image: Streen Lamp       Image: Streen Lamp       Streen Lamp         Bit Set       Image: Streen Lamp       Image: Streen Lamp       Streen Lamp |
| Help (H)                                                |                                                                            | OK ( <u>0</u> ) Cancel                                                                                                    |

| Part ID       พาร์ทที่วางไว้จะถูกกำหนดหมายเลข ID โดยอัตโนมัติ         เลข ID ของพาร์ทไฟล์วิตช์: SL_**** (เลข 4 หลัก)         ส่วนที่เป็นตัวอักษรจะถูกกำหนดไว้ตายตัว ส่วนที่เป็นตัวเลขสามารถแก้ไขค่าได้ตั้งแต่ 0000         ถึง 9999         Comment       ตำอธิบายของแต่ละพาร์ทจะยาวได้ไม่เกิน 20 อักขระ         จอแสดงสถานะ       แสดงรูปว่างและสถานะของพาร์ทที่เลือกใน (Select Shape)         เมื่อรวมคุณสมบัติสวิตช์และคุณสมบัติสวิตช์และคุณสมบัติไฟล์สัญญาณเร้าด้วยกัน คุณสามารถแสดงผลการตั้งค่าต่าง ๆ         จอแสดงสถานะ       แสดงรูปว่าและถาน: (สถานะ ON/สถานะ OFF) ได้โดยการเปลี่ยน (Select State) บนแท็บ (Color)         และแทบ (Label)       เปิดกล่องโต้ตอบ Select Shape (พื่อเลือกรูปร่างของพาร์ท         Select Shape       เปิดกล่องโต้ตอบ Select Shape (พื่อเลือกรูปร่างของพาร์ท         Select Shape       เปิดกล่องโต้ตอบ Select Shape (พื่อเลือกรูปร่างของพาร์ท         (มดกล่องโต้ตอบ Select Shape โดยและ State O       เปิดกล่องโต้ตอบ Select State O         (มดกล่องโต้ตอบ Select Shape โดยและ State O       เปิดกล่องโต้ตอบ Select State O         (มดกล่องโต้ตอบ Select Shape Cover       เปิดและ State O         (มดกล่องโต้ตอบ Select Shape Cover       เปิดเล้องโต้ตอบ Select State O         (มดกล่องโต้ออบ Select Shape Cover       เปิดเล้องโต้ตอบ Select State O         (มดกล่องโต้ตอบ Select Shape Cover       (ปิดกล่องโต้ออบ Select State O         (มดอบ Select Shape Cover       (ปิดกล่องโต้ออบ Select State O         (มดอบ Select S | การตั้งค่า   | คำอธิบาย                                                                                                    |
|----------------------------------------------------------------------------------------------------|--------------|----------------------------------------------------------------------------------------------------|
| Comment       ดำอธิบายของแต่ละพาร์ทจะยาวได้ไม่เกิน 20 อักขระ         จอแสดงสถานะ       แสดงรูปร่างและสถานะของพาร์ทที่เลือกใน [Select Shape]         เมื่อรวมคุณสมบัติสวิตช์และคุณสมบัติไฟล์สัญญาณเข้าด้วยกัน คุณสามารถแสดงผลการตั้งค่าต่าง ๆ         สำหรับแต่ละสถานะ (สถานะ ON/สถานะ OFF) ได้โดยการเปลี่ยน [Select State] บนแท็บ [Color]         และแท็บ [Label]         เปิดกล่องโต้ดอบ Select Shape เพื่อเลือกรูปร่างของพาร์ท         Select Shape         ดูแอาจเปลี่ยนสีของพาร์ทไม่ได้ ทั้งนี้ขึ้นอยู่กับรูปร่างของพาร์ท                                                                                                    | Part ID      | พาร์ทที่วางไว้จะถูกกำหนดหมายเลข ID โดยอัตโนมัติ<br>เลข ID ของพาร์ทไฟสวิตช์: SL_**** (เลข 4 หลัก)<br>ส่วนที่เป็นตัวอักษรจะถูกกำหนดไว้ตายตัว ส่วนที่เป็นตัวเลขสามารถแก้ไขค่าได้ตั้งแต่ 0000<br>ถึง 9999                                                       |
| จอแสดงสถานะ       แสดงรูปร่างและสถานะของพาร์ทที่เลือกใน [Select Shape]         เมื่อรวมคุณสมบัติสวิตช์และคุณสมบัติไฟล์สัญญาณเข้าด้วยกัน คุณสามารถแสดงผลการตั้งค่าต่าง ๆ         สำหรับแต่ละสถานะ (สถานะ OFF) ได้โดยการเปลี่ยน [Select State] บนแท็บ [Color]         และแท็บ [Label]         เปิดกล่องโต้ตอบ Select Shape เพื่อเลือกรูปร่างของพาร์ท         Select Shape         (อกล่องโต้ตอบ Select Shape เพื่อเลือกรูปร่างของพาร์ท         Select Shape         (อกล่องโต้ตอบ Select Shape เพื่อเลือกรูปร่างของพาร์ท         Select Shape         (อกล่องโต้ตอบ Select Shape เพื่อเลือกรูปร่างของพาร์ท                                                                                                    | Comment      | คำอธิบายของแต่ละพาร์ทจะยาวได้ไม่เกิน 20 อักขระ                                                                                                    |
| เปิดกล่องโต้ตอบ Select Shape เพื่อเลือกรูปร่างของพาร์ท         Select Shape         Select Shape         Image: Select Shape         Image: Select Select Select Select Select Select                                                                                                    | จอแสดงสถานะ  | แสดงรูปร่างและสถานะของพาร์ทที่เลือกใน [Select Shape]<br>เมื่อรวมคุณสมบัติสวิตช์และคุณสมบัติไฟล์สัญญาณเข้าด้วยกัน คุณสามารถแสดงผลการตั้งค่าต่าง ๆ<br>สำหรับแต่ละสถานะ (สถานะ ON/สถานะ OFF) ได้โดยการเปลี่ยน [Select State] บนแท็บ [Color]<br>และแท็บ [Label] |
|                                                                                                    | Select Shape | เปิดกล่องโต้ตอบ Select Shape เพื่อเลือกรูปร่างของพาร์ท<br>Pat Paletie Standard Parts Paletie State 0<br>State State 0<br>For No.<br>New Paletie Greate Delete OK Cancel<br>คุณอาจเปลี่ยนสีของพาร์ทไม่ได้ ทั้งนี้ขึ้นอยู่กับรูปร่างของพาร์ท                  |

| การตั้งค่า                                     | คำอธิบาย                                                                                                    |
|------------------------------------------------|----------------------------------------------------------------------------------------------------|
| No Shape                                       | เลือกว่าจะให้พาร์ทโปร่งใสและไม่มีรูปร่างหรือไม่<br>คุณสามารถตั้งค่านี้ได้เฉพาะเมื่อไม่ได้ใช้คุณสมบัติไฟสัญญาณเท่านั้น                                                                                                    |
| Switch Feature                                 | กำหนดว่าจะใช้คุณสมบัติสวิตซ์หรือไม่<br><sup>โหมายเหตุ</sup><br>• เมื่อใช้คุณสมบัติไฟสัญญาณคุณไม่จำเป็นต้องกำหนดตัวเลือกนี้                                                                                                    |
| ชนิดของสวิตข์                                  | <ul> <li>Bit Switch<br/>เปิด/ปิดบิตที่ระบุไว้</li> <li>"11.14.1 สวิตซ์เปิด/ปิดบิต" (หน้า 11-44)</li> <li>Word Switch<br/>ตั้งค่าข้อมูลลงในตำแหน่งเวิร์ดที่ระบุไว้</li> <li>"11.14.2 สวิตซ์ตั้งค่าตำแหน่งเวิร์ด" (หน้า 11-57)</li> <li>Screen Change<br/>เปลี่ยนหน้าจอ</li> <li>"11.14.3 สวิตซ์เปลี่ยนหน้าจอ" (หน้า 11-60)</li> <li>Special Switch<br/>จัดการคุณสมบัติพิเศษต่าง ๆ เช่น การเปลี่ยน GP เป็นโหมดออฟไลน์ และการแสดงหน้าต่าง</li> <li>"11.14.4 สวิตซ์พิเศษต่าง ๆ เช่น การเปลี่ยน GP เป็นโหมดออฟไลน์ และการแสดงหน้าต่าง</li> <li>"11.14.4 สวิตซ์พิเศษต่าง" (หน้า 11-61)</li> <li>Selector Switch<br/>เมื่อแตะสวิตซ์นี้ จะเปิดบิตที่ระบุไว้ขึ้นมา (จำนวนสูงสุด 4 บิต) เรียงตามลำดับ</li> <li>"11.14.5 สวิตซ์สำหรับเลือก" (หน้า 11-67)</li> </ul> |
| Multi-function List                            | แสดงชนิดของสวิตช์ที่ตั้งค่าไว้<br>เมื่อตั้งค่าคุณสมบัติหลายอย่างในสวิตช์ตัวเดียว คุณสมบัติที่ตั้งค่าไว้จะปรากฏตามลำดับในรายการ<br>โดยเริ่มจากด้านบนสุด การประมวลผลจะเกิดขึ้นตามลำดับโดยเริ่มจากด้านบนสุดของรายการ<br>คุณสมบัตินี้                                                                                                    |
| Add                                            | เมื่อตั้งค่าคุณสมบัติหลายอย่างในสวิตช์ตัวเดียว ให้เพิ่มคุณสมบัติลงไป<br>คลิกปุ่มนี้ เลือกสวิตช์ที่คุณต้องการเพิ่ม คุณสมบัตินั้นจะถูกเพิ่มลงไปใน [Multi-function List]                                                                                                    |
| Delete                                         | เมื่อตั้งค่าคุณสมบัติหลายอย่างในสวิตช์ตัวเดียว ให้ลบคุณสมบัติที่เลือกไว้ใน [Multi-function List]                                                                                                    |
| Copy and Add                                   | เมื่อตั้งค่าคุณสมบัติหลายอย่างในสวิตช์ตัวเดียว ให้คัดลอกคุณสมบัติที่เลือกไว้ใน<br>[Multi-function List] และเพิ่มลงในด้านล่างของรายการ                                                                                                    |
| ↑/↓<br>(เลื่อนขึ้นด้านบน/<br>เลื่อนลงด้านล่าง) | เลื่อนคุณสมบัติที่เลือกไว้ใน [Multi-function List] ขึ้น (หรือลง) หนึ่งตำแหน่ง<br>การเลื่อนนี้จะไม่เปลี่ยนลำดับของคุณสมบัติ [Change Screen Switch] แต่อย่างใด                                                                                                    |

#### 11.14.1 สวิตช์เปิด/ปิดบิต

∎ Switch Feature/เบื้องต้น

| Switch Feature Switch Common                        | Lamp Feature C                                                           | Color   Label          | 1                |                   |                      |
|-----------------------------------------------------|--------------------------------------------------------------------------|------------------------|------------------|-------------------|----------------------|
| Switch Feature<br>Multi-function List<br>Bit Switch | Bit Switch                                                               | Word<br>Switch         | Screen<br>Change | Special<br>Switch | Selector<br>Switch   |
|                                                     | Bit Address<br>[PLC1]X0000<br>Copy from<br>Lamp<br>Bit Action<br>Bit Set | 0 💽<br>Copy to<br>Lamp |                  |                   | <u>&gt;&gt;Detai</u> |

| การตั้งค่า     | คำอธิบาย                                                                                                    |  |
|----------------|----------------------------------------------------------------------------------------------------|--|
| Bit Address    | ระบุตำแหน่งบิตที่คุณต้องการดำเนินการ                                                                                                    |  |
| Bit Action     | <ul> <li>เลือกการดำเนินการของสวิตซ์เปิดปิดบิต</li> <li>Bit Set</li> <li>เมื่อแตะที่สวิตซ์ บิตที่ระบุไว้ใน [Bit Address] จะเปิดขึ้น</li> <li>Bit Reset</li> <li>เมื่อแตะที่สวิตซ์ บิตที่ระบุไว้ใน [Bit Address] จะปิดลง</li> <li>Bit Momentary</li> <li>ขณะแตะสวิตซ์ บิตที่ระบุไว้ใน [Bit Address] จะเปิดขึ้น บิตในตำแหน่งดังกล่าวจะปิดลง</li> <li>Bit Invert</li> <li>เมื่อแตะที่สวิตซ์ บิตที่ระบุไว้ใน [Bit Address] จะเปิดขึ้น บิตในตำแหน่งดังกล่าวจะปิดลง</li> <li>Bit Invert</li> <li>เมื่อแตะที่สวิตซ์ บิตที่ระบุไว้ใน [Bit Address] จะเปิดขึ้น บิตในตำแหน่งดังกล่าวจะปิดลง</li> <li>Bit Invert</li> <li>เมื่อแตะที่สวิตซ์ บิตที่ระบุไว้ใน [Bit Address] จะเปิดปิดสลับไปมา (เปิด–ปิด หรือ ปิด–เปิด)</li> <li>Comparison</li> <li>เมื่อแตะที่สวิตซ์ ข้อมูลดำแหน่งเวิร์ดและค่าคงที่จะถูกเปรียบเทียบกัน</li> <li>หากได้ผลลัพธ์การเปรียบเทียบตรงตามเงื่อนไขที่ต้องการ บิตที่ระบุไว้ใน [Bit Address] จะเปิดขึ้น</li> <li>* การเปรียบเทียบ" (หน้า 11-45)</li> <li>พมายเหตุ</li> <li>พังก์ชัน Bit Momentary ทำให้สามารถแตะสวิตซ์ได้เมื่อบิตเปิดอยู่ ไม่ว่าการตั้งค่า</li> <li>[Touch Panel Detection] บนการตั้งค่าระบบ – [Main Unit Settings] – แท็บ [Action Settings]</li> <li>จะมีค่าเช่นไรก็ตาม</li> </ul> |  |
| Copy from Lamp | การตั้งค่า [Bit Address] ของแท็บ [Lamp Feature] จะถูกคัดลอกลงใน [Bit Address] ของแท็บ<br>[Switch Feature] ใช้ตัวเลือกนี้เมื่อตั้งค่าคุณสมบัติไฟสัญญาณและคุณสมบัติสวิตซ์ให้กับ<br>ตำแหน่งเดียวกัน                                                                                                    |  |
| Copy to Lamp   | การตั้งค่า [Bit Address] ของแท็บ [Switch Feature] จะถูกคัดลอกลงใน [Bit Address] ของแท็บ<br>[Lamp Feature] ใช้ตัวเลือกนี้เมื่อตั้งค่าคุณสมบัติไฟสัญญาณและคุณสมบัติสวิตซ์ให้กับ<br>ตำแหน่งเดียวกัน                                                                                                    |  |

#### 🔶 การเปรียบเทียบ

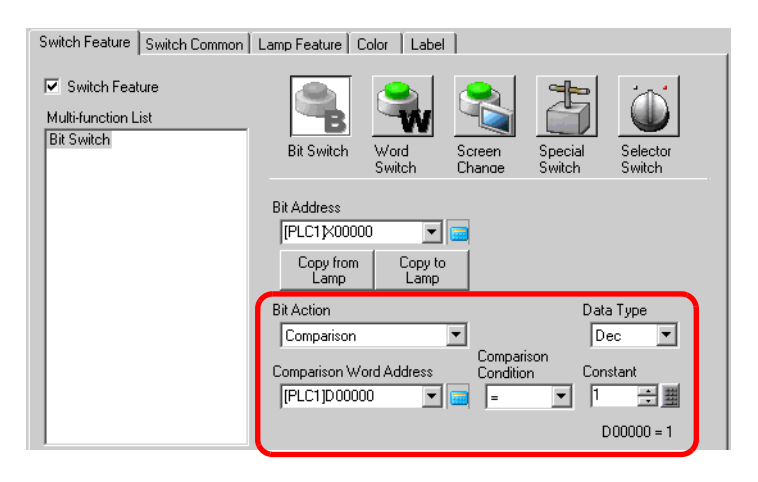

| การตั้งค่า              | คำอธิบาย                                                                                                    |
|-------------------------|----------------------------------------------------------------------------------------------------|
| Comparison Word Address | ระบุตำแหน่งเวิร์ด (16 บิต) ที่จะเปรียบเทียบ ข้อมูลที่จัดเก็บไว้ในตำแหน่งเวิร์ดนี้จะถูกนำไป<br>เปรียบเทียบกับ [Constant] และหากตรงตามเงื่อนไข [Bit Address] จะเปิดขึ้น |
| Comparison<br>Condition | เลือกเงื่อนไขการเปรียบเทียบจาก =, <, >, <>, <=, >=                                                                                                    |
| Constant                | ระบุค่าที่จะเปรียบเทียบ [Data Type] แต่ละชนิดมีช่วงค่าแตกต่างกัน<br>Dec: –32,768 ถึง 32,767<br>BCD: 0 ถึง 9,999<br>Hex: 0 ถึง FFFF                                    |
| Data Type               | เลือกชนิดข้อมูลของค่าคงที่ระหว่าง [Dec], [BCD] หรือ [Hex]                                                                                                    |

#### ■ Switch Feature/ละเอียด เมื่อการดำเนินการของบิตเป็น [Bit Set], [Bit Momentary] หรือ [Bit Invert] จึงจะสามารถใช้คุณสมบัติกลุ่มได้

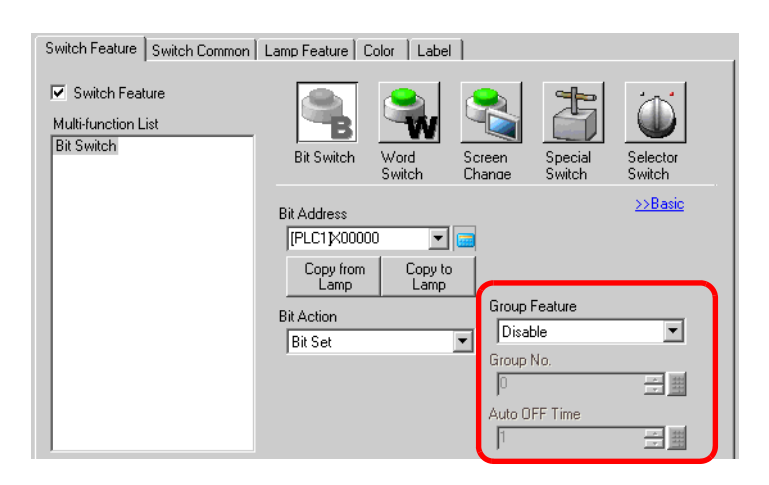

| การตั้งค่า    | คำอธิบาย                                                                                                    |  |
|---------------|----------------------------------------------------------------------------------------------------|--|
| Group Feature | กำหนดว่าจะใช้คุณสมบัติกลุ่มหรือไม่ เมื่อการดำเนินการของบิตเป็น [Bit Set], [Bit Momentary]<br>หรือ [Bit Invert] จึงจะสามารถใช้คุณสมบัติกลุ่มได้                                                                                                    |  |
|               | <ul> <li>Disable<br/>ไม่ใช้คุณสมบัติกลุ่ม</li> </ul>                                                                                                    |  |
|               | <ul> <li>Group</li> <li>จัดการสวิตช์หลายตัวเป็นกลุ่มเดียว เมื่อสวิตช์ตัวหนึ่งในกลุ่มเปิดขึ้น สวิตช์ตัวอื่นจะปิด<br/>คุณสามารถตั้งค่านี้ได้เฉพาะเมื่อตั้งค่า [Bit Action] เป็น [Bit Set] เท่านั้น</li> </ul>                                                                         |  |
|               | <ul> <li>Group with Auto OFF</li> <li>จัดการสวิตช์หลายตัวเป็นกลุ่มเดียว เมื่อสวิตช์ตัวหนึ่งในกลุ่มเปิดขึ้น สวิตช์ตัวอื่นจะปิด</li> <li>เมื่อสวิตช์ตัวหนึ่งในกลุ่มเปิดขึ้น หลังจากเวลาที่ตั้งค่าไว้ใน [Auto OFF Time] ผ่านไป<br/>สวิตช์ตัวนั้นจะปิดโดยอัตโนมัติ</li> </ul>           |  |
|               | หมายเหตุ                                                                                                    |  |
|               | <ul> <li>หากคุณตั้งค่า [Group] หรือ [Group with Auto OFF] คุณจะไม่สามารถใช้คุณสมบัติ<br/>การหน่วงเวลาได้</li> </ul>                                                                                                    |  |
| Group No.     | ตัวเลือกนี้จะปรากฏขึ้น เมื่อ [Group Feature] เป็น [Group] หรือเลือก [Group with Auto OFF] ไว้<br>สวิตช์ต่าง ๆ บนหน้าจอเดียวกันและมีหมายเลขกลุ่มเดียวกัน จะถูกจัดการเป็นกลุ่มเดียวกัน<br>ข้อมูลด้านล่างต่อไปนี้คือช่วงการตั้งค่าสำหรับหมายเลขกลุ่ม บนหนึ่งหน้าจอ<br>Group: 0 ถึง 255 |  |
|               | Group with Auto OFF: 0 ถึง 63<br>ข้อสำคัญ                                                                                                    |  |
|               | <ul> <li>แม้ว่าหมายเลขกลุ่ม ใน [Group] และ [Group with Auto OFF] จะเหมือนกัน<br/>แต่กลุ่มจะถูกจัดการแยกกันคนละกลุ่ม</li> </ul>                                                                                                    |  |
| Auto OFF Time | เมื่อเลือก [Group Feature] เป็น [Group with Auto OFF] ให้ตั้งค่าเวลาปิดอัตโนมัติตั้งแต่<br>0 ถึง 60 วินาที                                                                                                    |  |
|               | เมื่อตั้งค่า Auto OFF Time เป็น "0" คุณสามารถตั้งค่ากลุ่มที่จะไม่ปิดโดยอัตโนมัติได้                                                                                                    |  |

∎ Switch Common/เบื้องต้น

| Switch Feature Switch Common        | mp Feature Color Label                                                     |              |
|-------------------------------------|----------------------------------------------------------------------------|--------------|
| Interlock Feature                   | Touch Enable Condition<br>C Enable when Bit is ON C Enable when Bit is OFF | <u>etail</u> |
| Delay Feature Delay Action ON Delay | Delay Time                                                                 |              |
|                                     |                                                                            |              |
|                                     | OK ( <u>0</u> ) Ca                                                         | ancel        |

| การตั้งค่า                | คำอธิบาย                                                                                                    |  |  |
|---------------------------|----------------------------------------------------------------------------------------------------|--|--|
| Interlock Feature         | กำหนดว่าจะใช้คุณสมบัติอินเตอร์ล็อค (คุณสมบัติที่ทำให้แตะที่หน้าจอได้เฉพาะเมื่อตรงตามเงื่อนไข<br>เท่านั้น) หรือไม่                                                                                                    |  |  |
| Interlock Address         | หากใช้งานคุณสมบัติอินเตอร์ล็อค ให้เลือกตำแหน่งบิตซึ่งจะควบคุมว่าการแตะที่หน้าจอจะใช้งานได้<br>หรือใช้งานไม่ได้ การแตะที่หน้าจอจะใช้งานได้เฉพาะเมื่อตำแหน่งซึ่งกำหนดไว้ที่นี่อยู่ในสถานะ<br>เดียวกับ [Touch Enable Condition] เท่านั้น                                                                                                    |  |  |
|                           | เมื่อใช้คุณสมบัติอินเตอร์ล็อค ให้เลือกเงื่อนไขที่จะทำให้ใช้งานการแตะสวิตซ์ได้                                                                                                    |  |  |
| Touch Enable<br>Condition | <ul> <li>Enable when Bit is ON<br/>การแตะที่สวิตช์ใช้งานได้เฉพาะเมื่อบิตใน [Interlock Address] ที่กำหนดไว้เปิดอยู่</li> </ul>                                                                                                    |  |  |
|                           | <ul> <li>Enable when Bit is OFF<br/>การแตะที่สวิตช์ใช้งานได้เฉพาะเมื่อบิตใน [Interlock Address] ที่กำหนดไว้ปิดอยู่</li> </ul>                                                                                                    |  |  |
| Delay Feature             | กำหนดว่าจะใช้คุณสมบัติการหน่วงเวลาหรือไม่ ฟังก์ชันนี้ทำให้ผลจากการแตะสวิตช์ล่าช้าออกไป<br>ตามระยะเวลาที่ระบุไว้<br><sup>[หมายเหตุ]</sup><br>• หากคุณตั้งค่า [Group] หรือ [Group with Auto OFF] ในคุณสมบัติกลุ่ม คุณจะไม่สามารถใช้<br>คุณสมบัติการหน่วงเวลาได้<br>• สามารถแตะสวิตช์ได้เมื่อบิตเปิดอยู่ ไม่ว่าการตั้งค่า [Touch Panel Detection] บนการตั้งค่าระบบ - |  |  |
|                           | [Main Unit Settings] - แทบ [Operation Settings] จะมดาเซนเรกตาม<br>• ฟังก์ชันนี้ไม่สามารถใช้กับ Selector Switch ได้                                                                                                    |  |  |

ต่อ

| การตั้งค่า   | คำอธิบาย                                                                                                    |  |  |
|--------------|----------------------------------------------------------------------------------------------------|--|--|
| Delay Action | <ul> <li>เลือกเงื่อนไขที่จะใช้งานคุณสมบัติสวิตซ์ได้ ได้แก่ [ON Delay], [OFF Delay] หรือ [Double Touch]</li> <li>ON Delay<br/>หากคุณกดสวิตซ์ต่อเนื่องเป็นระยะเวลาตามที่กำหนดใน [Delay Time] คุณสมบัติสวิตซ์จะใช้งานได้<br/>สวิตซ์จะไม่ทำงานหากคุณปล่อยสวิตซ์ก่อนที่จะครบระยะเวลาที่กำหนดใน [Delay Time]</li> <li>OFF Delay<br/>ปิดเมื่อครบระยะเวลาที่กำหนดไว้ใน [Delay Time] หลังจากปล่อยสวิตซ์<br/>ใช้งานได้เฉพาะเมื่อตั้งค่า [Bit Action] เป็น [Bit Momentary] เท่านั้น</li> <li>Double Touch<br/>หลังจากกดสวิตซ์ครั้งแรก หากคุณกดสวิตซ์อีกครั้งภายในระยะเวลาที่กำหนดไว้ใน<br/>[Standby Time] คุณสมบัติสวิตซ์จะใช้งานได้<br/>สวิตซ์จะใช้งานไม่ได้เมื่อคุณกดสวิตซ์อีกครั้งหลังจากครบระยะเวลาที่กำหนดไว้ใน<br/>[Standby Time] แล้ว</li> </ul> |  |  |
| Delay Time   | เมื่อ [Delay Action] เป็น [ON Delay] หรือ [OFF Delay] ให้ตั้งค่าระยะเวลาสำหรับการหน่วงเวลา<br>สามารถตั้งค่าได้ตั้งแต่ 1 ถึง 30 วินาที                                                                                                    |  |  |
| Standby Time | เมื่อ [Delay Action] เป็น [Double Touch] ให้ตั้งค่าว่าสวิตช์จะรอการแตะครั้งที่สองกี่วินาทีหลังจาก<br>แตะครั้งแรก คุณสามารถป้อนค่าได้ตั้งแต่ 2 ถึง 30 วินาที<br><sup>พมายเหตุ</sup><br>• เวลาที่ใช้ตรวจสอบเริ่มนับตั้งแต่ตอนที่ปล่อยสวิตช์                                                                                                    |  |  |

Switch Common/ละเอียด คุณสามารถตั้งค่าตัวเลือกต่อไปสำหรับคุณสมบัติสวิตช์ระหว่างแตะที่สวิตช์ได้ รวมถึงตัวเลือกเสียงและ การแสดงผลตรงกันข้าม

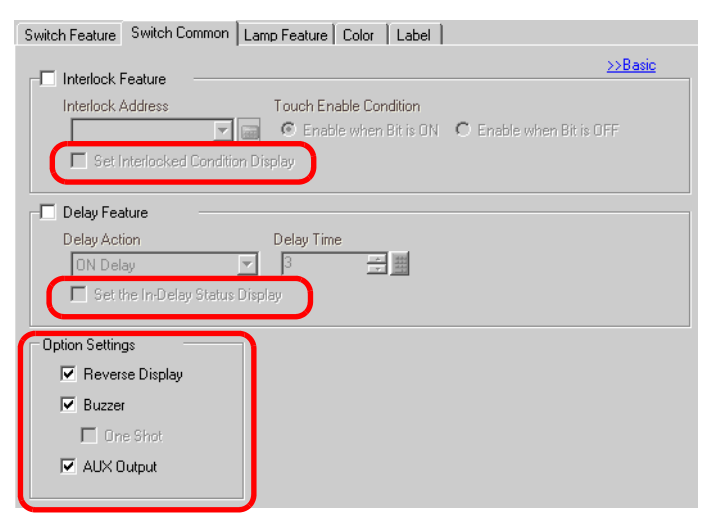

| การตั้งค่า                           | คำอธิบาย                                                                                                    |  |
|--------------------------------------|----------------------------------------------------------------------------------------------------|--|
| Set Interlocked<br>Condition Display | เมื่อใช้คุณสมบัติอินเตอร์ล็อค ให้กำหนดว่าจะตั้งค่าการแสดงผลเพื่อแสดงว่าสวิตซ์อยู่ในสถานะ<br>Interlocked หรือไม่<br>เมื่อกำหนดค่านี้แล้ว ตัวเลือก [Interlocked] จะถูกเพิ่มลงใน [Select State] บนแท็บ [Color]<br>และแท็บ [Label] คุณสามารถตั้งค่าสีและป้ายชื่อของสวิตซ์สำหรับสถานะ Interlocked ได้ |  |
| Set the In-Delay<br>Status Display   | เมื่อใช้คุณสมบัติการหน่วงเวลา ให้กำหนดว่าจะตั้งค่าการแสดงผลเพื่อแสดงว่าสวิตซ์อยู่ในสถานะ<br>In Delay อยู่หรือไม่<br>เมื่อกำหนดค่านี้แล้ว ตัวเลือก [In Delay] จะถูกเพิ่มลงใน [Select State] บนแท็บ [Color] และแท็บ<br>[Label] คุณสามารถตั้งค่าสีและป้ายชื่อของสวิตซ์สถานะ In Delay ได้            |  |
| Reverse Display                      | เลือกว่าจะแสดงสีของสวิตช์กลับเป็นสีตรงกันข้ามขณะกดสวิตช์หรือไม่<br>เมื่อตั้งค่า [Lamp Feature] ไว้ จะใช้การดั้งค่านี้ไม่ได้<br><sup>โหมายเหตุ</sup><br>• สีในการแสดงผลตรงกันข้ามไม่สามารถเปลี่ยนได้                                                                                              |  |
| Buzzer                               | เลือกว่าจะให้ออดสัญญาณส่งเสียงหรือไม่เมื่อกดสวิตซ์                                                                                                    |  |
| One Shot                             | คุณสามารถตั้งค่าออดสัญญาณที่ส่งเสียงดังต่อเนื่องขณะกดสวิตช์ชั่วคราวให้ส่งเสียงเพียงครู่เดียว<br>เท่านั้นได้ โดยตั้งค่าได้เฉพาะเมื่อเลือก [Bit Action] เป็น [Bit Momentary] เท่านั้น                                                                                                    |  |
| AUX Output                           | กำหนดว่าจะให้อุปกรณ์ภายนอก (ลำโพง) ที่เชื่อมต่ออยู่ส่งเสียงของออดสัญญาณเมื่อกดสวิตช์<br>หรือไม่<br>รุ่นที่ไม่มีอินเตอร์เฟซ AUX จะไม่สามารถส่งเสียงออดสัญญาณได้                                                                                                    |  |

∎ Lamp Feature/เบื้องต้น

| Switch Feature Switch Common Lamp Feature Color Label |                       |
|-------------------------------------------------------|-----------------------|
| ✓ Lamp Feature                                        |                       |
|                                                       |                       |
| Bit Address                                           | <u>&gt;&gt;Detail</u> |
| [PLC1]X00000                                          |                       |
| Copy from Copy to<br>Switch Switch                    |                       |
|                                                       |                       |
|                                                       |                       |
|                                                       |                       |
|                                                       |                       |
|                                                       |                       |
|                                                       |                       |
|                                                       |                       |
|                                                       |                       |
|                                                       | Cancel                |

| การตั้งค่า       | คำอธิบาย                                                                                                    |
|------------------|----------------------------------------------------------------------------------------------------|
| Lamp Feature     | กำหนดว่าจะใช้คุณสมบัติไฟสัญญาณหรือไม่<br>เมื่อรวมกับคุณสมบัติสวิตซ์ คุณสามารถสร้างสวิตซ์ที่เปลี่ยนสีและป้ายชื่อได้โดยขึ้นอยู่กับสถานะ<br>ของตำแหน่งบิตที่กำหนดไว้                                |
| Bit Address      | กำหนดตำแหน่งบิตเพื่อควบคุมสถานะของไฟสัญญาณ (เปิดไฟ/ปิดไฟ)                                                                                                    |
| Copy from Switch | การตั้งค่า [Bit Address] ของแท็บ [Switch Feature] จะถูกคัดลอกลงใน [Bit Address] ของแท็บ<br>[Lamp Feature]<br>ใช้ตัวเลือกนี้เมื่อตั้งค่าคุณสมบัติไฟสัญญาณและคุณสมบัติสวิตช์ให้กับตำแหน่งเดียวกัน  |
| Copy to Switch   | การตั้งค่า [Bit Address] ของแท็บ [Lamp Feature] จะถูกคัดลอกลงใน [Bit Address] ของแท็บ<br>[Switch Feature] ใช้ตัวเลือกนี้เมื่อตั้งค่าคุณสมบัติไฟสัญญาณและคุณสมบัติสวิตช์ให้กับ<br>ตำแหน่งเดียวกัน |

#### ∎ Lamp Feature/ละเอียด

| Switch Feature Switch Common Lamp Feature Color Label                       |               |                     |                      |  |
|-----------------------------------------------------------------------------|---------------|---------------------|----------------------|--|
| <ul> <li>Lamp Feature</li> <li>Bit Address</li> <li>Word Address</li> </ul> |               |                     |                      |  |
| No. of States                                                               | Rit Address 1 |                     | <u>&gt;&gt;Basic</u> |  |
| 2                                                                           |               | Copy from<br>Switch | Copy to<br>Switch    |  |
|                                                                             | Bit Address 2 | Copy from<br>Switch | Copy to<br>Switch    |  |
|                                                                             | Bit Address 3 | Copy from<br>Switch | Copy to<br>Switch    |  |
|                                                                             | Bit Address 4 | Copy from<br>Switch | Copy to<br>Switch    |  |
|                                                                             |               |                     |                      |  |

| การตั้งค่า                            | คำอธิบาย                                                                                                    |  |
|---------------------------------------|----------------------------------------------------------------------------------------------------|--|
| Address Type                          | กำหนดตำแหน่งสำหรับควบคุมสถานะของไฟสัญญาณจาก [Bit Address] หรือ [Word Address]                                                                                                    |  |
| Bit Address (1 ถึง 4)/Word<br>Address | ตั้งค่าตำแหน่ง การแสดงไฟสัญญาณจะเปลี่ยนไปโดยขึ้นอยู่กับสถานะบิตของตำแหน่ง<br>ที่กำหนดไว้ที่นี่และ [State Switch Condition]                                                                                                    |  |
| No. of States                         | ตั้งค่าจำนวนสถานะการแสดงผล ช่วงค่าจะแตกต่างกันโดยขึ้นอยู่กับ [State Switch Condition]<br>และตั้งค่า Bit Address หรือ Word Address ไว้<br>• Bit Address<br>สำหรับ [Change Condition by Bit]: 3 ถึง 5<br>สำหรับ [Change Condition by Bit Combination]: 2 ถึง 16<br>• Word Address<br>สำหรับ [Change Condition by Bit]: 3 ถึง 17<br>สำหรับ [Change Condition by Bit]: 3 ถึง 17                                                                                                    |  |
| State Switch<br>Condition             | <ul> <li>เมื่อตั้งค่า [No. of States] ตั้งแต่ 3 ขึ้นไป ให้เลือกเงื่อนไขที่จะเปลี่ยนสถานะ</li> <li>Change Condition by Bit<br/>สามารถตั้งค่าได้ไม่ว่าจะเป็น [Bit Address] หรือ [Word Address] สถานะจะถูกตัดสินโดยดูว่า<br/>บิตใดที่เปิดขึ้น</li> <li>Change Condition by Bit Combination<br/>สามารถตั้งค่านี้ได้เฉพาะเมื่อตั้งค่า [Bit Address] เท่านั้น สถานะจะถูกตัดสินด้วยกลุ่มบิตที่เปิดขึ้น<br/>ของตำแหน่งบิต 1 ถึง 4</li> <li>Change Condition by Data<br/>สามารถตั้งค่านี้ได้เฉพาะเมื่อตั้งค่า [Word Address] เท่านั้น สถานะจะถูกตัดสินโดยค่าที่จัดเก็บไว้<br/>ในบิต 4 บิตล่างของตำแหน่งเวิร์ด</li> <li>เมื่อเลือก [Change Condition by Bit] และมีหลายบิตเปิดอยู่ จะตัดสินสถานะโดยใช้บิตแรกสุด<br/>ที่กำหนดให้ตำแหน่งบิตและบิตล่าสุดของตำแหน่งเวิร์ด</li> </ul> |  |

#### 🔶 รายการสถานะ

|                                 |               | ต่ำ                        | าแหน่งบิต                                                     | ตำแหน่งเวิร์ด  |                             |
|---------------------------------|---------------|----------------------------|---------------------------------------------------------------|----------------|-----------------------------|
|                                 | Select State] | Change<br>Condition by Bit | Change Change Condition by Bit Condition by Bit Combination ( |                | Change<br>Condition by Data |
| เมื่อ [No. of<br>States] เป็น 1 | Normal        | _                          | _                                                             | _              | _                           |
| เมื่อ [No. of                   | OFF           | —                          | _                                                             | —              | —                           |
| States] เป็น 2                  | ON            | —                          | —                                                             |                | —                           |
|                                 | State 0       | OFF ทุกตำแหน่ง             | OFF ทุกตำแหน่ง                                                | OFF ทุกตำแหน่ง | ข้อมูล 0                    |
|                                 | State 1       | บิต 1 ON                   | บิต 1 ON                                                      | บิต 00 ON      | ข้อมูล 1                    |
|                                 | State 2       | บิต 2 ON                   | บิต 2 ON                                                      | บิต 01 ON      | ข้อมูล 2                    |
|                                 | State 3       | บิต 3 ON                   | บิต 1 และ 2 ON                                                | บิต 02 ON      | ข้อมูล 3                    |
|                                 | State 4       | บิต 4 ON                   | บิต 3 ON                                                      | บิต 03 ON      | ข้อมูล 4                    |
| เมื่อ [No. of                   | State 5       | —                          | บิต 1 และ 3 ON                                                | บิต 04 ON      | ข้อมูล 5                    |
|                                 | State 6       | —                          | บิต 2 และ 3 ON                                                | บิต 05 ON      | ข้อมูล 6                    |
|                                 | State 7       | —                          | บิต 1, 2 และ 3 ON                                             | บิต 06 ON      | ข้อมูล 7                    |
| States]<br>ปีด่าตั้งแต่         | State 8       | —                          | บิต 4 ON                                                      | บิต 07 ON      | ข้อมูล 8                    |
| 3 ขึ้นไป                        | State 9       | —                          | บิต 1 และ 4 ON                                                | บิต 08 ON      | ข้อมูล 9                    |
|                                 | State 10      | —                          | บิต 2 และ 4 ON                                                | บิต 09 ON      | ข้อมูล 10                   |
|                                 | State 11      | —                          | บิต 1, 2 และ 4 ON                                             | บิต 10 ON      | ข้อมูล 11                   |
|                                 | State 12      | —                          | บิต 3 และ 4 ON                                                | บิต 11 ON      | ข้อมูล 12                   |
|                                 | State 13      | —                          | บิต 1, 3 และ 4 ON                                             | บิต 12 ON      | ข้อมูล 13                   |
|                                 | State 14      | —                          | บิต 2, 3 และ 4 ON                                             | บิต 13 ON      | ข้อมูล 14                   |
|                                 | State 15      | —                          | ON ทุกตำแหน่ง                                                 | บิต 14 ON      | ข้อมูล 15                   |
|                                 | State 16      | _                          | _                                                             | บิต 15 ON      | _                           |
| อินเตอร์ล็อค                    | Interlocked   |                            |                                                               |                |                             |
| การหน่วงเวลา                    | In Delay      |                            | _                                                             |                |                             |

#### ■ Color

| Switch Feature | Switch Common Lamp Feature | Color abel   |   |        |
|----------------|----------------------------|--------------|---|--------|
| Select State   | OFF 💌                      |              |   |        |
| Display Color  | 2                          | Blink None 💽 | · |        |
| Pattern        | No Pattern 💌               |              |   |        |
| Border Color   |                            | Blink None 💌 | 1 |        |
| 20100/ 0010/   |                            |              | 1 |        |
|                |                            |              |   |        |
|                |                            |              |   |        |
|                |                            |              |   |        |
|                |                            |              |   |        |
|                |                            |              |   |        |
|                |                            |              |   |        |
|                |                            |              |   | Cancel |

| การตั้งค่า    | คำอธิบาย                                                                                                    |
|---------------|----------------------------------------------------------------------------------------------------|
| Select State  | เลือกสถานะของสวิตซ์<br>หากไม่ได้ใช้คุณสมบัติไฟสัญญาณ จะเลือกได้เฉพาะ [Normal] เท่านั้น<br>หากใช้คุณสมบัติไฟสัญญาณ ให้ตั้งค่าสีของสวิตซ์ตามสถานะ<br><sup>หมายเหตุ</sup><br>• หากตั้งค่าสีที่อยู่ในสถานะ Interlocked หรือ In Delay ให้คลิก [Detail] ของแท็บ [Switch Common]<br>แล้วกำหนด [Set Interlocked Condition Display] หรือ [Set the In-Delay Status Display]<br>ซึ่งจะเพิ่มตัวเลือก [Select State] ลงไป |
| Display Color | เลือกสีสวิตซ์                                                                                                    |
| Pattern       | เลือกรูปแบบของสวิตซ์ได้ 9 ชนิด                                                                                                    |
| Pattern Color | เลือกสีของรูปแบบ<br>สีของสวิตช์จะแสดงผลตามค่า [Display Color] และ [Pattern Color] ที่กำหนดไว้                                                                                                    |
| Border Color  | เลือกสีเส้นขอบสำหรับสวิตช์                                                                                                    |
| Blink         | เลือกว่าจะให้พาร์ทนี้กะพริบหรือไม่ และกำหนดความเร็วในการกะพริบ คุณสามารถตั้งค่า<br>การกะพริบของ [Display Color], [Pattern Color] และ [Border Color] แตกต่างกันได้<br><sup>[หมายเหตุ]</sup><br>• การตั้งค่าการกะพริบได้หรือไม่นั้นขึ้นอยู่กับการตั้งค่า [Color Settings] ของยูนิตหลัก<br>และการตั้งค่าระบบด้วย<br><sup>@</sup> "9.5.1 ระบุลี ■ รายการสีที่รองรับ" (หน้า 9-33)                                 |

หมายเหตุ

 คุณอาจตั้งค่า [Display Color], [Pattern Color] หรือ [Border Color] ไม่ได้ก็ได้ ทั้งนี้ขึ้นอยู่กับ รูปร่างของของสวิตช์

#### Label

กำหนดข้อความที่จะใส่ลงในไฟสัญญาณสวิตช์ คุณสามารถเปลี่ยนข้อความที่จะแสดงตามสถานะของพาร์ทได้

| Switch Feature   Switch Common   Lamp Feature   Color Label                                                                                             |
|----------------------------------------------------------------------------------------------------|
| Direct Text      Text Table      Select State      DFF     Font Settings      Font Settings      Font Type      Standard Font      Size      8 x 16 dot |
| Display Language ASCII Text Attribute Standard                                                                                                    |
| Text Color Blink                                                                                                    |
| Shadow Color Blink                                                                                                    |
| Background Color Blink                                                                                                    |
| Copy to All Clear All Labels                                                                                                    |
| Fixed Position Tracking                                                                                                    |
| Row Spacing 0                                                                                                    |
|                                                                                                    |
| Cancel                                                                                                    |

| การตั้งค่า       |           | คำอธิบาย                                                                                                    |  |  |
|------------------|-----------|----------------------------------------------------------------------------------------------------|--|--|
| Text Type        |           | เลือกชนิดข้อความของป้ายชื่อ<br>• Direct Text<br>ป้อนข้อความในหน้าต่างป้อนข้อความ ซึ่งจะเป็นข้อความที่กำหนดไว้ตายตัว<br>• Text Table<br>ใช้ข้อความจากตารางข้อความที่บันทึกไว้ก่อนหน้านี้<br><sup>(SP</sup> "15.7.4 คำแนะนำในการตั้งค่าป้ายชื่อสวิตช์/ไฟสัญญาณ (เปิดใช้ตารางข้อความ)" (หน้า 15-54)                                                                                                    |  |  |
| Select State     |           | เลือกสถานะของสวิตซ์<br>หากไม่ได้ใช้คุณสมบัติไฟสัญญาณ จะเลือกได้เฉพาะ [Normal] เท่านั้น<br>หากใช้คุณสมบัติไฟสัญญาณ ให้ตั้งค่าป้ายชื่อให้ตรงกับสถานะของไฟสัญญาณ<br>หมายเหตุ<br>• หากตั้งค่าป้ายชื่อที่อยู่ในสถานะ Interlocked หรือ In Delay ให้ตั้งค่ารายละเอียดของแท็บ<br>[Switch Common] เป็น [Set Interlocked Condition Display] หรือ [Set the In-Delay<br>Status Display] ซึ่งจะเพิ่มตัวเลือก [Select State] ลงไป                                                                                                    |  |  |
| Font<br>Settings | Font Type | <ul> <li>เลือกชนิดของแบบอักษร</li> <li>Standard Font<br/>สำหรับอักษรบิตแมพ คุณสามารถเลือกระดับการขยายความสูงและความกว้างของตัวอักษรได้<br/>เมื่อคุณขยาย/ย่อตัวอักษร ลายเส้นของตัวอักษรอาจไม่คมชัดหรือตัวอักษรอาจดูเลอะเลือนได้</li> <li>Stroke Font<br/>อักษรลายเส้นที่กำหนดอัตราส่วนความสูงต่อความกว้างของตัวอักษรไว้ตายตัว ตัวอักษร<br/>จะมีลายเส้นคมชัดแม้ว่าจะขยาย/ย่อตัวอักษร แต่แบบอักษรชนิดนี้มีขนาดใหญ่ซึ่งอาจมีผลต่อ<br/>การทำงานของ GP ได้</li> <li>Image Font<br/>แสดงแบบอักษรของ Windows เป็นข้อมูลภาพ ดังนั้น จึงไม่สามารถแก้ไขได้เหมือนอย่างข้อมูล<br/>ที่เป็นข้อความ คุณสามารถเลือกช่องนี้ได้เฉพาะเมื่อตั้งค่า Text Type เป็น [Direct Text] เท่านั้น</li> </ul> |  |  |

ต่อ

| การตั้งค่า       |                     | คำอธิบาย                                                                                                    |  |  |  |  |
|------------------|---------------------|----------------------------------------------------------------------------------------------------|--|--|--|--|
|                  | Font Type           | หมายเหตุ<br>• อักษรรูปภาพคือสาเหตุหลักที่ทำให้ไฟล์โปรเจคมีขนาดใหญ่ ข้อความที่ใช้อักษรรูปภาพ<br>จะมีขนาด 50 ไบต์ต่อหนึ่งสตริงอักขระ<br>• เมื่อเลือกอักษรรูปภาพ จะไม่สามารถกำหนดข้อความเป็นแนวตั้งได้                                                                                                    |  |  |  |  |
|                  | Size                | .ลือกขนาดของข้อความ แบบอักษรแต่ละชนิดมีขนาดแตกต่างกัน<br>• Standard Font<br>Size: เลือกได้ตั้งแต่ [8 × 8 dot] ถึง [64 × 128 dot] ในอัตราส่วนหน่วยละ 8 จุด<br>Fixed Size: เลือกได้ระหว่าง [6 × 10 dot], [8 × 13 dot] หรือ [13 × 23 dot]<br>• Stroke Font<br>เลือกได้ตั้งแต่ 6 ถึง 127                                                                                                    |  |  |  |  |
|                  | Display<br>Language | รือกภาษาที่ใช้แสดงผลบนป้ายชื่อระหว่าง [ASCII], [Japanese],<br>Faiwanese], [Chinese] และ [Korean]<br>เณสามารถตั้งค่านี้ได้เฉพาะเมื่อ [Font Type] เป็น [Standard Font] หรือ [Stroke Font]<br>หมายเหตุ<br>คุณตั้งค่านี้ไม่ได้เมื่อเลือก [Text Table]                                                                                                    |  |  |  |  |
| -                | Text Attribute      | .มื่อ [Font Type] เป็น [Standard Font] หรือ [Stroke Font] ให้เลือกลักษณะตัวอักษรดังต่อไปนี้<br>Standard Font: เลือกระหว่าง [Standard], [Bold], [Shadow]<br>Stroke Font: เลือกระหว่าง [Standard], [Bold], [Outline]                                                                                                    |  |  |  |  |
| Settings         | Select Font         | ตัวเลือกนี้ปรากฏขึ้นเมื่อตั้งค่า [Font Type] เป็น [Image Font]<br>กล่องโด้ตอบ [Font] จะปรากฏขึ้น เลือกแบบอักษร ลักษณะ และขนาด<br>Font Settings<br>Font Type Image Font Select Font Microsoft Sans S Image Font Type Image Font style:<br>Font Type Image Font Select Font Microsoft Sans S Image Font style:<br>Font Type Image Font style:<br>Font Setting Select Font Microsoft Sans S Image Font style:<br>Microsoft Sans Serif Font style:<br>Microsoft Sans Serif Font style:<br>Microsof |  |  |  |  |
| ฟิลด์ป้อนข้อความ |                     | หากเลือก [Direct Text] ไว้ ให้ป้อนสตริงอักขระ สามารถป้อนจำนวนอักขระได้สูงสุด 400 ตัว<br>(อักขระ 100 ตัวต่อหนึ่งแถว, 4 แถว)                                                                                                    |  |  |  |  |

| การตั้งค่า         | คำอธิบาย                                                                                                    |
|--------------------|----------------------------------------------------------------------------------------------------|
| Copy to All Labels | คัดลอกข้อความที่ป้อนในฟิลด์ป้อนข้อความไปยังทุกสถานะที่สามารถเลือกได้ใน [Select State]<br>การตั้งค่าอื่น ๆ ทั้งหมดในแท็บ [Label] จะถูกคัดลอกด้วย<br><sup>[หมายเหตุ]</sup><br>• ตัวเลือกนี้อะใช้ไปได้หากไปได้ตั้งค่าคอเสบบัติไฟสักกากไว้                                                                                                    |
| Clear All Labels   | <ul> <li>จังสะอิการโอเมล์ตกากการแอกที่สาวุณแม้อีกเสียงอูกและระ</li> <li>ล้างข้อมูลในฟิลด์ป้อนข้อความของทุกสถานะ การตั้งค่าอื่น ๆ ทั้งหมดของแท็บ [Label] เช่น</li> <li>Font Type และ Color จะยังคงเหมือนเดิม</li> <li>หมายเหตุ</li> <li>ตัวเลือกนี้จะใช้ไม่ได้หากไม่ได้ตั้งค่าคุณสมบัติไฟสัญญาณไว้</li> </ul>                                                     |
| Text Color         | เลือกสีข้อความ                                                                                                    |
| Background Color   | เลือกสีพื้นหลังของข้อความ                                                                                                    |
| Shadow Color       | หาก [Font Type] เป็น [Standard Font] และเลือก [Shadow] ไว้จากเมนู [Text Attribute]<br>ให้เลือกสีของเงา                                                                                                    |
| Blink              | เลือกว่าจะให้พาร์ทนี้กะพริบหรือไม่ และกำหนดความเร็วในการกะพริบ คุณสามารถตั้งค่า<br>การกะพริบของ [Text Color] และ [Background Color] แตกต่างกันได้<br>[หมายเหตุ]<br>• การตั้งค่าการกะพริบได้หรือไม่นั้นขึ้นอยู่กับการตั้งค่า [Color Settings] ของยูนิตหลัก<br>และการตั้งค่าระบบด้วย<br>☞ "9.5.1 ระบุลี ■ รายการสีที่รองรับ" (หน้า 9-33)                           |
| Fixed Position     | ตั้งค่าว่าจะกำหนดให้ป้ายชื่ออยู่ตรงกลางพาร์ทเสมอหรือไม่                                                                                                    |
| Tracking           | หลังจากวางพาร์ทแล้ว การเปลี่ยนแปลงใดที่เกิดขึ้นกับขนาดหรือตำแหน่งของป้ายชื่อจะถูกคัดลอก<br>ลงในสถานะอื่น ๆ ทุกสถานะ<br>หากต้องการเปลี่ยนขนาดหรือตำแหน่งของป้ายชื่อของแต่ละสถานะโดยไม่ให้มีผลกระทบต่อ<br>สถานะอื่น อย่าใช้ตัวเลือกนี้<br>พมายเหตุ<br>• เมื่อตั้งค่า [Fixed Position] ไว้ การตั้งค่านี้จะใช้ไม่ได้<br>• คุณตั้งค่านี้ไม่ได้เมื่อเลือก [Text Table] |
| Row Spacing        | ตั้งค่าตั้งแต่ 0 ถึง 255<br>ตั้งค่านี้ไม่ได้เมื่อ [Font Type] เป็น [Image Font]                                                                                                    |
| Align              | เลือกการจัดวางแนวของข้อความระหว่าง [Align Left], [Align Center] หรือ [Align Right] ได้<br>เมื่อตั้งค่า [Font Type] เป็น [Image Font] คุณยังสามารถเลือก [Align on Both Sides] ได้ด้วย                                                                                                    |

#### 11.14.2 สวิตช์ตั้งค่าตำแหน่งเวิร์ด

#### Switch Feature

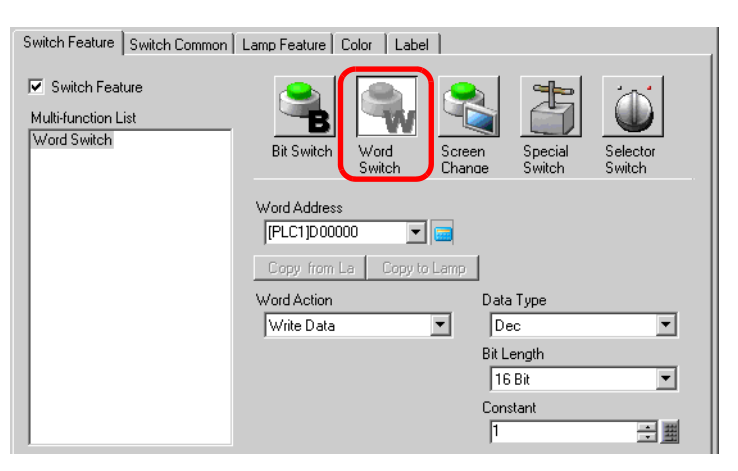

| การตั้งค่า                  | คำอธิบาย                                                                                                    |                                         |                                  |  |  |
|-----------------------------|----------------------------------------------------------------------------------------------------|-----------------------------------------|----------------------------------|--|--|
| Word Address                | ระบุตำแหน่งเวิร์ดที่จะจัดเก็บข้อมูลไว้                                                                                                    |                                         |                                  |  |  |
| Word Address<br>Word Action | ระบุตาแหนงเวรดทจะจดเกบขอมูลเว<br>เลือกการดำเนินการของสวิตซ์ตั้งค่าตำแหน่งเวิร์ด<br>• Write Data<br>เมื่อแตะสวิตซ์ ข้อมูลจะถูกเขียนลงในตำแหน่งของอุปกรณ์/PLC ที่ระบุไว้ใน [Word Address]<br>• Add Data/Sub Data<br>เมื่อแตะสวิตซ์ ค่าข้อมูลจะถูกบวกเข้าไปใน (ลบออกจาก) ข้อมูลในตำแหน่งเวิร์ดที่ระบุไว้<br>ของอุปกรณ์ในขณะนั้น แล้วเขียนผลลัพธ์ลงใน [Word Address]<br>• Add Data/Sub Data" (หน้า 11-58)<br>• Digit Addition/Digit Subtraction<br>ทุกครั้งที่กดสวิตซ์ ข้อมูลของตัวเลขที่กำหนดจะถูกบวก (ลบ) ทีละหนึ่งและเขียนลงใน<br>[Word Address] โดยจะบวกหรือลบเฉพาะตัวเลขที่ระบุไว้เท่านั้นโดยไม่มีผลกระทบต่อค่าที่เหลือ<br>• Digit Addition/Digit Subtraction" (หน้า 11-58)<br>• Operation<br>คำนวณผลลัพธ์ของข้อมูลตำแหน่งเวิร์ดและค่าคงที่ของข้อมูลด้วยดำเนินการหนึ่ง ๆ |                                         |                                  |  |  |
| Data Type                   | (Boolean AND/OR/XOR) และจัดเก็บผลลัพธ์ไว้ใน [Word Address]<br><sup>(இ)</sup> "♦ Operation" (หน้า 11-59)<br>เลือกชนิดข้อมลของค่าคงที่ระหว่าง [Dec] [BCD] หรือ [Hex]                                                                                                    |                                         |                                  |  |  |
| Bit Length                  | เลือกความยาวบิตของค่าคงที่ระหว่าง [16 bit] หรือ [32 bit]                                                                                                    |                                         |                                  |  |  |
|                             | กำหนดค่าที่จะเข<br>[Data Type] แต่                                                                                                    | ี่เยนลงใน [Word A<br>เละชนิดมีช่วงค่าแต | ddress] ที่กำหนด<br>กต่างกัน     |  |  |
|                             | Bit Length                                                                                                    | Data Type                               | Constant                         |  |  |
|                             |                                                                                                    | Dec                                     | —32,768 ถึง 32,767               |  |  |
| Constant                    | 16 Bit                                                                                                    | BCD                                     | 0 ถึง 9,999                      |  |  |
|                             |                                                                                                    | Hex                                     | 0 ពឹง FFFF                       |  |  |
|                             |                                                                                                    | Dec                                     | —2,147,483,648 ถึง 2,147,483,647 |  |  |
|                             | 32 Bit                                                                                                    | BCD                                     | 0 ถึง 99,999,999                 |  |  |
|                             |                                                                                                    | Hex                                     | 0 ถึง FFFFFFF                    |  |  |

♦ Add Data/Sub Data

| Word Action            | [    | Data Type            |     |
|------------------------|------|----------------------|-----|
| Add Data               | -    | Bin                  | •   |
| Addition Base Word Add | ress | Constant             |     |
| [PLC1]D00000           | -    | 1                    | ÷ = |
|                        | Г    | Continuous Add Featu | ure |

| การตั้งค่า                                                       | คำอธิบาย                                                                                                    |                                                  |                      |  |
|------------------------------------------------------------------|----------------------------------------------------------------------------------------------------|--------------------------------------------------|----------------------|--|
| Addition Base Word Address<br>(Subtraction Base Word<br>Address) | ค่า [Constant] จะถูกบวกเข้าไปใน (ลบออกจาก) ข้อมูลของตำแหน่งนี้ แล้วเขียนผลลัพธ์ที่ได้<br>ลงใน [Word Address]                                                                                                    |                                                  |                      |  |
| Data Type                                                        | เลือกรูปแบบข้อมูลข                                                                                                    | เลือกรูปแบบข้อมูลของค่าคงที่จาก [Dec] หรือ [BCD] |                      |  |
|                                                                  | ระบุค่าที่จะบวก/ลบ                                                                                                    | [Data Type] แต่ละชนิ                             | ดมีช่วงค่าแตกต่างกัน |  |
|                                                                  | Word Action                                                                                                    | Data Type                                        | Constant             |  |
|                                                                  | Add                                                                                                    | Dec                                              | 0 ถึง 32,767         |  |
| Constant                                                         |                                                                                                    | BCD                                              | 0 ถึง 9,999          |  |
|                                                                  |                                                                                                    | Dec                                              | 0 ถึง 32,768         |  |
|                                                                  | Subtract                                                                                                    | BCD                                              | 0 ถึง 9,999          |  |
| Continuous Add<br>Feature<br>(Continuous Subtract<br>Feature)    | เลือกว่าคุณสมบัติการบวกหรือลบจะทำงานอย่างต่อเนื่อง (ฟังก์ชันการดำเนินการช้ำ)<br>ขณะกดสวิตช์หรือไม่<br>เหมายเหตุ<br>• หากตั้งค่า Continuous Add Feature ไว้ Delay Feature จะใช้ไม่ได้<br>• การตั้งค่านี้จะไม่ทำงานเมื่อตั้งค่าตัวเลือก [OFF Detect] ไว้ในการตั้งค่าระบบ -<br>[Main Unit Settings] - แท็บ [Operation Settings] |                                                  |                      |  |

◆ Digit Addition/Digit Subtraction

| Word Action    |   | Digit Position   |         |
|----------------|---|------------------|---------|
| Digit Addition | - | 1                | - #     |
|                |   | Data Type        |         |
|                |   | Bin              | •       |
|                |   | 🔲 Continuous Add | Feature |

| การตั้งค่า                                                    | คำอธิบาย                                                                                                    |
|---------------------------------------------------------------|----------------------------------------------------------------------------------------------------|
| Digit Position                                                | เลือกตำแหน่งของตัวเลขที่จะเพิ่มขึ้น (ลดลง) สามารถเลือกค่าได้ตั้งแต่ 1 ถึง 4                                                                                                    |
| Data Type                                                     | เลือกชนิดข้อมูลระหว่าง [Bin] หรือ [BCD]                                                                                                    |
| Continuous Add<br>Feature<br>(Continuous subtract<br>Feature) | เลือกว่าคุณสมบัติการบวกเลขหรือการลบเลขจะทำงานอย่างต่อเนื่อง (ฟังก์ชันการดำเนินการช้ำ)<br>ขณะกดสวิตช์หรือไม่<br>พมายเหตุ<br>• หากตั้งค่า Continuous Add Feature ไว้ Delay Feature จะใช้ไม่ได้<br>• การตั้งค่านี้จะไม่ทำงานเมื่อตั้งค่าตัวเลือก [OFF Detect] ไว้ในการตั้งค่าระบบ –<br>[Main Unit Settings] – แท็บ [Operation Settings] |

Operation

| Word Action                 |          |          |       |
|-----------------------------|----------|----------|-------|
| Operation 💌                 |          |          |       |
| Operation Base Word Address | Operator | Constant |       |
| [PLC1]D00000 🔽 🧱            | AND      | • 1      |       |
|                             |          |          | (Hex) |

| การตั้งค่า                     | คำอธิบาย                                                                                                    |  |
|--------------------------------|----------------------------------------------------------------------------------------------------|--|
| Operation Base Word<br>Address | ระบุตำแหน่งเวิร์ดที่เป็นข้อมูลอ้างอิงสำหรับการทำงาน การทำงานจะใช้ข้อมูลที่จัดเก็บไว้<br>ในตำแหน่งซึ่งกำหนดไว้ที่นี่และค่าคงที่ จากนั้น จะเขียนผลลัพธ์ที่ได้ลงใน [Word Address]                                                                                                    |  |
| Operator                       | เลือกระหว่าง [AND], [OR] หรือ [XOR]  AND (Logical AND)  uaaăwธ์คือ "0" เมื่อบิตใดบิตหนึ่งจากสองบิตเป็น "0" และคือ "1" เมื่อบิตทั้งคู่เป็น "1"  OR (Logical OR)  uaaăพธ์คือ "1" เมื่อบิตใดบิตหนึ่งจากสองบิตเป็น "1" และคือ "0" เมื่อบิตทั้งคู่เป็น "0"  XOR (Exclusive OR)  uaaăพธ์คือ "0" เมื่อบิตทั้งคู่มีค่าเหมือนกัน และคือ "1" เมื่อทั้งสองบิตมีค่าต่างกัน  iva เมื่อค่า [Operation Base Word Address] เป็น 5, [Constant] จะเป็น 3  AND OR XOR  Operation Base Word Address 0101 0011 011 011 011 011 011 0 6 |  |
| Constant                       | กำหนดค่าการดำเนินการ ช่วงค่าอยู่ระหว่าง 0 ถึง FFFF                                                                                                    |  |

#### ■ Switch Common/Lamp Feature/Color/Label

- กำหนดการตั้งค่าแบบทั่วไปโดยไม่ต้องคำนึงถึงชนิดของสวิตช์ "11.14.1 สวิตช์เปิด/ปิดบิต Switch Common/เบื้องต้น" (หน้า 11-47) "11.14.1 สวิตช์เปิด/ปิดบิต Lamp Feature/เบื้องต้น" (หน้า 11-50)
- (F "11.14.1 สวิตช์เปิด/ปิดบิต ■ Color" (หน้า 11-53)
- "11.14.1 สวิตช์เปิด/ปิดบิต ∎ Label" (หน้า 11-54) Ŧ

#### สวิตช์เปลี่ยนหน้าจอ 11.14.3

สร้างสวิตช์ที่เปลี่ยนหน้าจอหลัก

Switch Feature

| Switch Feature Switch Common                                    | Lamp Feature Color Label                          |
|-----------------------------------------------------------------|---------------------------------------------------|
| I Switch Feature<br>Multi-function List<br>Change Screen Switch | Bit Switch Word Switch Screen Share Screen Switch |
|                                                                 | Screen Change Action                              |
|                                                                 | Screen No.                                        |
|                                                                 | Hierarchical Screen Change                        |

| การตั้งค่า                 | คำอธิบาย                                                                                                    |
|----------------------------|----------------------------------------------------------------------------------------------------|
|                            | เลือกการเปลี่ยนหน้าจอ                                                                                                    |
| Screen Change Action       | <ul> <li>Screen Change</li> <li>เมื่อแตะสวิตช์ หน้าจอจะเปลี่ยน (กระโดด) ไปยังหน้าจอที่ระบุไว้</li> </ul>                                                                                                    |
|                            | <ul> <li>Previous Screen</li> <li>เมื่อแตะสวิตช์ หน้าจอที่แสดงก่อนหน้านี้จะปรากฏขึ้นอีกครั้ง สำหรับหน้าจอที่จัดเรียง<br/>ตามลำดับชั้น หน้าจอที่สูงขึ้นไปอีกระดับ (หน้าจอหลัก) จะปรากฏขึ้นอีกครั้ง</li> </ul> |
| Screen No.                 | ระบุหมายเลขของหน้าจอที่คุณต้องการแสดงตั้งแต่ 1 ถึง 9,999<br>คุณสามารถตั้งค่านี้ได้เฉพาะเมื่อตั้งค่า [Screen Change Action] เป็น [Screen Change] เท่านั้น                                                     |
| Hierarchical Screen Change | คุณสามารถตั้งค่าลำดับชั้นของระดับให้กับ Screen Change ได้ คุณสามารถตั้งค่านี้ได้เฉพาะเมื่อตั้งค่า<br>[Screen Change Action] เป็น [Screen Change] เท่านั้น สามารถตั้งค่าได้สูงสุด 32 ระดับ                    |

#### Switch Common/Lamp Feature/Color/Label

- กำหนดการตั้งค่าแบบทั่วไปโดยไม่ต้องคำนึงถึงชนิดของสวิตช์ <sup>(சு</sup> "11.14.1 สวิตช์เปิด/ปิดบิต Switch Common/เบื้องต้น" (หน้า 11-47) <sup>(சு</sup> "11.14.1 สวิตช์เปิด/ปิดบิต Lamp Feature/เบื้องต้น" (หน้า 11-50)
- "11.14.1 สวิตช์เปิด/ปิดบิต Color" (หน้า 11-53) P
- P "11.14.1 สวิตช์เปิด/ปิดบิต ■ Label" (หน้า 11-54)

#### 11.14.4 สวิตช์พิเศษ

สร้างสวิตช์ด้วยคุณสมบัติพิเศษ

Switch Feature

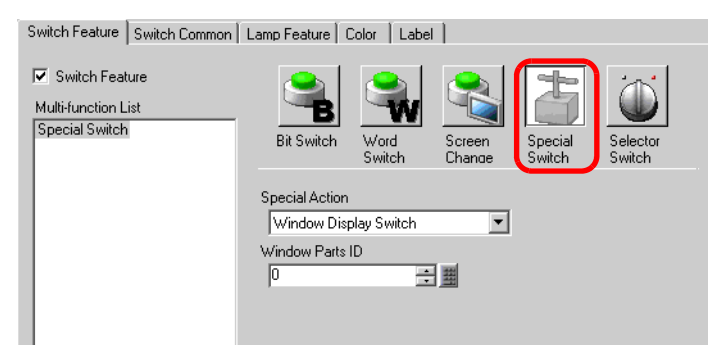

ต่อ

| การตั้งค่า      | คำอธิบาย                                                                                                    |
|-----------------|----------------------------------------------------------------------------------------------------|
| Special Action  | <ul> <li>Data Transfer Switch<br/>การดำเนินการนี้เหมือนกับสวิตช์ที่อยู่ในพาร์ทแสดงผลข้อมูลพิเศษ [Data Transmission]<br/>สร้างสวิตช์เพื่อใช้ถ่ายโอนข้อมูล CSV, เลื่อนดูการแสดงผลการถ่ายโอนข้อมูล ฯลฯ</li> <li></li></ul> |
| Window Parts ID | ตั้งค่าเลข ID ของหน้าต่างที่จะแสดงขึ้นเมื่อแตะสวิตช์ คุณสามารถตั้งค่านี้ได้ตั้งแต่ 0 ถึง 383                                                                                                    |

♦ Alarm History Switch

| Special Action       |   |
|----------------------|---|
| Alarm History Switch | - |
| Action               |   |
| Start                | • |
| 🔲 Freeze Mode        |   |

| การตั้งค่า                            | คำอธิบาย                                                                                                    |  |
|---------------------------------------|----------------------------------------------------------------------------------------------------|--|
| Action                                | เลือกการดำเนินการของสวิตซ์ระหว่าง [Start], [End], [Acknowledge], [Move], [Clear], [Sort],<br>[Sub Display] หรือ [Alarm No. Acquisition Key]                                                                                                    |  |
| Freeze Mode                           | เมื่อ [Action] เป็น [Start] ให้กำหนดว่าจะใช้ Freeze Mode (หยุดการแสดงผลของประวัติ<br>การแจ้งเดือนในสถานะปัจจุบันและไม่ทำการอัพเดต) หรือไม่                                                                                                    |  |
| Detail Action                         | เมื่อเลือก [Action] เป็น [Acknowledge], [Move], [Clear] หรือ [Sort] ให้เลือกรายละเอียด<br>ของการด้าเนินการด้วย<br>• Acknowledge<br>เลือกระหว่าง [Acknowledge] หรือ [Check All]<br>• Move<br>เลือกระหว่าง [Move Upward], [Move Downward], [Scroll Up] หรือ [Scroll Down]<br>Action<br>Move<br>Ideal Action<br>Detail Action<br>Detail Action<br>Down Moves<br>Scroll Up<br>Continuous UP-<br>and-Down Feature<br>• Clear<br>Ideans: Minet All Recovered Alarms], [Clear All Acknowledge Alarm],<br>[Clear All Recovered Alarms], [Clear All Acknowledge Alarms], [Clear All No.s of<br>Occurrences], [Clear Individual No. of Occurrences], [Clear All Accumulated Time] หรือ<br>[Clear Individual Accumulated Time]<br>• Sort<br>Ideans: Minet Accumulated Time], [Sort by No. of Occurrences],<br>[Sort by Accumulated Time], [Alarm Sort by Registration Order], [Sort by Level & Date<br>and Time], [Sort by Level & No. of Occurrences] หรือ [Sort in Reverse] |  |
| Continuous Move Feature               | เมอเลอก [Detail Action] เป็น [Move Upward] หรือ [Move Downward] เหเลอกว่าจะเลอน<br>ต่อเนื่องหรือไม่ขณะกดสวิตช์ค้างไว้<br>ฟังก์ชันนี้ไม่มีอยู่บนพาร์ทการแจ้งเตือน                                                                                                    |  |
| No. of Scroll Up/Scroll Down<br>Moves | เมื่อเลือก [Detail Action] เป็น [Scroll Up] หรือ [Scroll Down] ให้ตั้งค่าจำนวนการเลื่อนขึ้นลง<br>ของสวิตช์ในการกดหนึ่งครั้ง สามารถตั้งค่าได้ตั้งแต่ 1 ถึง 768                                                                                                    |  |
| Continuous Up-and-Down<br>Feature     | เมื่อเลือก [Detail Action] เป็น [Scroll Up] หรือ [Scroll Down] ให้เลือกว่าจะเลื่อนขึ้น (หรือลง)<br>อย่างต่อเนื่องหรือไม่ขณะกดสวิตช์ค้างไว้<br>ฟังก์ชันนี้ไม่มีอยู่บนพาร์ทการแจ้งเตือน                                                                                                    |  |

Text Alarm Switch

| Special Action    |                             |
|-------------------|-----------------------------|
| Text Alarm Switch | ▼                           |
| Action            |                             |
| Move Upward       | 💌 🗹 Continuous Move Feature |

| การตั้งค่า                            | คำอธิบาย                                                                                                    |
|---------------------------------------|----------------------------------------------------------------------------------------------------|
| Action                                | เลือกการดำเนินการของสวิตซ์ระหว่าง [Move Upward], [Move Downward], [Scroll Up],<br>[Scroll Down], [Sub Display] หรือ [End]                                                                 |
| Continuous Move Feature               | เมื่อเลือก [Action] เป็น [Move Upward] หรือ [Move Downward] ให้เลือกว่าจะเลื่อนต่อเนื่อง<br>หรือไม่ขณะกดสวิตช์ค้างไว้<br>ฟังก์ชันนี้ไม่มีอยู่บนพาร์ทการแจ้งเตือนด้วยข้อความ               |
| No. of Scroll Up/Scroll Down<br>Moves | เมื่อเลือก [Action] เป็น [Scroll Up] หรือ [Scroll Down] ให้ตั้งค่าจำนวนการเลื่อนขึ้นลงของสวิตซ์<br>ในการกดหนึ่งครั้ง สามารถตั้งค่าได้ตั้งแต่ 1 ถึง 512                                    |
| Continuous Up-and-Down<br>Feature     | เมื่อเลือก [Action] เป็น [Scroll Up] หรือ [Scroll Down] ให้เลือกว่าจะเลื่อนขึ้น (หรือลง)<br>อย่างต่อเนื่องหรือไม่ขณะกดสวิตซ์ค้างไว้<br>ฟังก์ชันนี้ไม่มีอยู่บนพาร์ทการแจ้งเตือนด้วยข้อความ |

♦ Historical Trend Graph Switch

| Special Action                 |   |
|--------------------------------|---|
| Historical Trend Graph Switch  | - |
| Action                         |   |
| Display Historical Data Switch | • |
|                                |   |

| การตั้งค่า                | คำอธิบาย                                                                                                    |
|---------------------------|----------------------------------------------------------------------------------------------------|
| Action                    | เลือกการดำเนินการของสวิตซ์ระหว่าง [Display Historical Data Switch], [Scroll for the Old Data]<br>และ [Scroll for New Data]                                                                         |
| No. of Samples to Scroll  | เมื่อเลือก [Action] เป็น [Scroll for the Old Data] หรือ [Scroll for New Data] ให้ตั้งค่าจำนวน<br>ตัวอย่างที่เลื่อนได้ในการแตะหนึ่งครั้ง สามารถตั้งค่าได้ตั้งแต่ 1 ถึง 65,535                       |
| Continuous Scroll Feature | เมื่อเลือก [Action] เป็น [Scroll for the Old Data] หรือ [Scroll for New Data] ให้กำหนดว่าจะเลื่อน<br>อย่างต่อเนื่องหรือไม่เมื่อกดสวิตซ์ค้างไว้<br>คุณสมบัตินี้ไม่มีอยู่ในพาร์ทกราฟแสดงเทรนด์ข้อมูล |

♦ Sampling Data Display Switch

| Special Action               |                             |
|------------------------------|-----------------------------|
| Sampling Data Display Switch | ▼                           |
| Action                       | No. of Samples to Scroll    |
| Scroll Up 💌                  | 1 🗦 🏢                       |
|                              | 🔽 Continuous Scroll Feature |

| การตั้งค่า                | คำอธิบาย                                                                                                    |
|---------------------------|----------------------------------------------------------------------------------------------------|
| Action                    | เลือกการดำเนินการของสวิตช์ระหว่าง [Scroll Up], [Scroll Down], [Scroll Left] หรือ<br>[Scroll Right]                                                                                           |
| No. of Samples to Scroll  | ตั้งค่าจำนวนตัวอย่างที่จะเลื่อนดูเมื่อกดหนึ่งครั้ง สามารถตั้งค่าได้ตั้งแต่ 1 ถึง 65,535 สำหรับ<br>[Scroll Up] และ [Scroll Down] และตั้งแต่ 1 ถึง 514 สำหรับ [Scroll Left] และ [Scroll Right] |
| Continuous Scroll Feature | กำหนดว่าจะเลื่อนดูอย่างต่อเนื่องหรือไม่เมื่อกดสวิตซ์ค้างไว้<br>ฟังก์ชันนี้ไม่มีอยู่บนพาร์ทแสดงผลข้อมูลที่สุ่มเก็บ                                                                            |

#### File Item Switch

| Special Action              |   |   |
|-----------------------------|---|---|
| File Item Switch            | • |   |
| Action                      |   |   |
| Transfer SRAM -> Device/PLC |   | • |
| Identification No.          |   |   |
| 0 🕂 🏢                       |   |   |

| การตั้งค่า              | คำอธิบาย                                                                                                    |
|-------------------------|----------------------------------------------------------------------------------------------------|
| Action                  | เลือกการดำเนินการของสวิตซ์ระหว่าง [Transfer SRAM → Device/PLC], [Transfer SRAM →<br>Internal Device], [Transfer Device/PLC → SRAM], [Transfer Device/PLC → Internal<br>Device], [Transfer Internal Device → SRAM], [Transfer Internal Device → Device/PLC],<br>[Move Upward] หรือ [Move Downward] |
| Identification No.      | ตั้งค่าหมายเลข ID ของการแสดงข้อมูลพิเศษ [Filing] ที่คุณต้องการดำเนินการด้วยสวิตช์พิเศษ<br>สามารถตั้งค่าได้ตั้งแต่ 0 ถึง 255                                                                                                    |
| No. of Moves            | เมื่อเลือก [Action] เป็น [Move Upward] หรือ [Move Downward] ให้ตั้งค่าจำนวนการเลื่อน<br>สำหรับการแตะหนึ่งครั้งตั้งแต่ 1 ถึง 2,048                                                                                                    |
| Continuous Move Feature | เมื่อเลือก [Action] เป็น [Move Upward] หรือ [Move Downward] ให้เลือกว่าจะเลื่อนต่อเนื่อง<br>หรือไม่ขณะกดสวิตช์ค้างไว้<br>คุณสมบัตินี้ไม่มีอยู่บนพาร์ทแสดงผลข้อมูลพิเศษ [Filing]                                                                                                    |

Data Transfer Switch

| Special Action            |   |
|---------------------------|---|
| Data Transfer Switch      | • |
| Action                    |   |
| Transfer CF -> Device/PLC | - |

| การตั้งค่า                | คำอธิบาย                                                                                                    |
|---------------------------|----------------------------------------------------------------------------------------------------|
| Action                    | เลือกการดำเนินการของสวิตซ์ระหว่าง [Transfer CF → Device/PLC], [Transfer Device/PLC →<br>CF], [Scroll Up], [Scroll Down] หรือ [Display CSV Data]                                                   |
| No. of Samples to Scroll  | เมื่อเลือก [Action] เป็น [Scroll Up] หรือ [Scroll Down] ให้ตั้งค่าจำนวนการเลื่อนสำหรับ<br>การแตะหนึ่งครั้งตั้งแต่ 1 ถึง 100                                                                       |
| Continuous Scroll Feature | เมื่อเลือก [Action] เป็น [Scroll Up] หรือ [Scroll Down] ให้เลือกว่าจะเลื่อนขึ้นลงอย่างต่อเนื่อง<br>หรือไม่ขณะกดสวิตซ์ค้างไว้<br>คุณสมบัตินี้ไม่มีอยู่บนพาร์ทแสดงผลข้อมูลพิเศษ [Data Transmission] |

#### Switch for CSV Display

| Special Action         |   |                           |
|------------------------|---|---------------------------|
| Switch for CSV Display |   | <b>•</b>                  |
| Action                 |   | No. of Samples to Scroll  |
| Scroll Up              | • | 1 🗦 🏢                     |
|                        |   | Continuous Scroll Feature |

| การตั้งค่า                | คำอธิบาย                                                                                                    |
|---------------------------|----------------------------------------------------------------------------------------------------|
| Action                    | เลือกการดำเนินการของสวิตช์ระหว่าง [Scroll Up], [Scroll Down], [Scroll Left], [Scroll Right],<br>[Print-All] หรือ [Print-Display]                                                                                       |
| No. of Samples to Scroll  | เมื่อเลือก [Action] เป็น [Scroll Up], [Scroll Down], [Scroll Left] หรือ [Scroll Right]<br>ให้ตั้งค่าจำนวนการเลื่อนสำหรับการแตะหนึ่งครั้งตั้งแต่ 1 ถึง 1,000                                                            |
| Continuous Scroll Feature | เมื่อเลือก [Action] เป็น [Scroll Up], [Scroll Down], [Scroll Left] หรือ [Scroll Right]<br>ให้เลือกว่าจะเลื่อนขึ้นลงอย่างต่อเนื่องหรือไม่ขณะกดสวิตช์ค้างไว้<br>คุณสมบัตินี้ไม่มีอยู่บนพาร์ทแสดงผลข้อมูลพิเศษ [Show CSV] |

#### ■ Switch Common/Lamp Feature/Color/Label

#### กำหนดการตั้งค่าแบบทั่วไปโดยไม่ต้องคำนึงถึงชนิดของสวิตช์

- "11.14.1 สวิตซ์เปิด/ปิดบิต Switch Common/เบื้องต้น" (หน้า 11-47) "11.14.1 สวิตซ์เปิด/ปิดบิต Lamp Feature/เบื้องต้น" (หน้า 11-50) (F
- Ŧ
- (F "11.14.1 สวิตช์เปิด/ปิดบิต ∎ Color" (หน้า 11-53)
- "11.14.1 สวิตช์เปิด/ปิดบิต ∎ Label" (หน้า 11-54) Ē

#### 11.14.5 สวิตช์สำหรับเลือก

สร้างสวิตช์แบบโรตารี่ให้เลือก (สวิตช์ซึ่งเปิดบิตขึ้นตามลำดับการแตะแต่ละครั้ง)

- หลังจากเปิดเครื่องและคุณแตะสวิตซ์สำหรับเลือก ระบบจะอ่านข้อมูลของแต่ละตำแหน่งบิตที่ตั้งค่าไว้ จากอุปกรณ์/PLC แล้วจัดเก็บข้อมูลนั้นไว้ภายใน GP พร้อม ๆ กับที่ตัวเลือกเริ่มทำงาน (บิตที่อยู่ถัดจากตำแหน่งบิตที่เลือกไว้ในปัจจุบันจะเปิดขึ้น) หลังจากนั้น ตัวเลือกจะทำงาน โดยไม่อ่านข้อมูลตำแหน่งบิตปิกรณ์/PLC ซึ่งอ้างอิงตามข้อมูลที่จัดเก็บอยู่ใน GP (ซึ่งมีตำแหน่งบิตเปิดอยู่ในครั้งล่าสุด) แต่อย่างใด หลังจากแตะครั้งแรก ถึงแม้ข้อมูลตำแหน่งบิตจะเปลี่ยนไปก็จะไม่มีผลกระทบในทันทีต่อสวิตซ์ สำหรับเลือก ข้อมูลจะถูกเขียนทับในครั้งต่อไปที่คุณแตะสวิตซ์
  - เมื่อตั้งค่าตำแหน่งของอุปกรณ์ (PLC เป็นต้น) หลายเครื่อง หากเกิดข้อผิดพลาดในการสื่อสาร ในอุปกรณ์ใดอุปกรณ์หนึ่ง การเขียนข้อมูลลงในอุปกรณ์นั้นจะดำเนินต่อไปตามปกติจนกว่า จะมีการเขียน ข้อผิดพลาดในการเขียนจะปรากฏขึ้นขณะกำลังเขียนข้อมูลลงในอุปกรณ์ ข้อผิดพลาดในการเขียนที่แสดงขึ้นจะถูกลบออกทันทีที่คุณเปลี่ยนหน้าจอหลังจากการสื่อสาร กลับสู่สถานะเดิม

#### Switch Feature

| Switch Feature Switch Common Lamp Feature Color Label |                                                         |                |                                                                      |                                                                                       |                    |
|-------------------------------------------------------|---------------------------------------------------------|----------------|----------------------------------------------------------------------|---------------------------------------------------------------------------------------|--------------------|
| Switch Feature Multi-function List Selector Switch    | Bit Switch<br>Selected No.<br>0<br>No. of Bit Addr<br>2 | Word<br>Switch | Screen<br>Change<br>Bit Add<br>Bit Add<br>Bit Add<br>IPLC<br>Bit Add | Special<br>Switch<br>dress 1<br>11X00000<br>dress 2<br>11X00000<br>dress 3<br>dress 4 | Selector<br>Switch |

| การตั้งค่า           | คำอธิบาย                                                                      |
|----------------------|-------------------------------------------------------------------------------|
| Selected No.         | ตั้งค่าหมายเลข ID ของสวิตซ์สำหรับเลือก สามารถตั้งค่าได้ตั้งแต่ 0 ถึง 2,047    |
| No. of Bit Addresses | ตั้งค่าจำนวนตำแหน่งบิตที่จะทำงานในสวิตซ์สำหรับเลือกหนึ่งสวิตซ์ตั้งแต่ 2 ถึง 4 |
| Bit Address 1 ถึง 4  | ตั้งค่าตำแหน่งบิตสำหรับจำนวนที่กำหนดไว้ใน [No. of Bit Addresses]              |

#### Switch Common/Lamp Feature/Color/Label กำหนดการตั้งค่าแบบทั่วไปโดยไม่ต้องคำนึงถึงชนิดของสวิตช์

- 🍘 🖤 "11.14.1 สวิตช์เปิด/ปิดบิต 🔳 Lamp Feature/เบื้องต้น" (หน้า 11-50)
- 🌮 🛛 "11.14.1 สวิตช์เปิด/ปิดบิต 🔳 Color" (หน้า 11-53)
- "11.14.1 สวิตช์เปิด/ปิดบิต Label" (หน้า 11-54)

#### 11.15 ข้อจำกัดของสวิตช์

- สวิตซ์อาจใช้งานไม่ได้ในทันทีหลังจากการเปลี่ยนหน้าจอเพื่อดึงหน้าจอใหม่
- เมื่อทำงานบนบิตของตำแหน่งเวิร์ดของอุปกรณ์/PLC ด้วยสวิตช์ [Bit Set], [Bit Reset] หรือ [Bit Momentary] บิตอื่นทั้งหมดในตำแหน่งเวิร์ดจะถูกปิด สำหรับตำแหน่งเวิร์ดของอุปกรณ์ภายใน คุณสามารถทำงาน เฉพาะบนบิตที่ระบุไว้เท่านั้น
- หากคุณเปลี่ยนหน้าจอจากอุปกรณ์/PLC ขณะกดสวิตช์ [Bit Momentary] บิตที่ระบุไว้จะปิดลง
- สำหรับฟังก์ชัน [Bit Invert] และ [Comparison] ของสวิตช์เปิด/ปิดบิต และฟังก์ชัน [Add Data/Sub Data] และ [Operation] ของสวิตช์ตั้งค่าตำแหน่งเวิร์ด ข้อมูลจะถูกอ่านลงใน PLC หรืออุปกรณ์เชื่อมต่อเครื่องอื่น หลังจากหน้าจอเปลี่ยนไปแล้ว ข้อมูลที่ใช้ในขั้นตอนนี้คือข้อมูลปัจจุบันขณะกดสวิตช์ หากกดสวิตช์ทันทีหลังจากหน้าจอเปลี่ยน เครื่องอ่านจะเขียนข้อมูลที่ไม่ถูกต้องลงไปเพราะยังไม่ได้อ่านข้อมูล ที่ถูกต้อง หากคุณกดสวิตช์ทันทีหลังจากหน้าจอเปลี่ยน โปรดตั้งค่าตำแหน่งของสวิตช์นั้นไว้ในพื้นที่สำหรับ อ่านข้อมูล
- สำหรับฟังก์ชัน [Bit Invert] และ [Comparison] ของสวิตช์เปิด/ปิดบิต และฟังก์ชัน [Add Data/Sub Data] และ [Operation] ของสวิตช์ตั้งค่าตำแหน่งเวิร์ด ระบบจะเขียนข้อมูลที่อ่านจากอุปกรณ์/PLC การกดสวิตช์ ติดกันเร็ว ๆ อาจเขียนข้อมูลลงในอุปกรณ์/PLC ก่อนที่จะอ่านค่าได้ ดังนั้น บางครั้งค่าจะไม่ได้เป็นผลมาจาก จำนวนครั้งที่กดสวิตช์จริง

(ตัวอย่างที่ 1) สวิตซ์ [Add Data] จะเพิ่มค่า +1 ลงในข้อมูลของตำแหน่งเวิร์ดนั้น หากคุณกดสวิตซ์นี้ สองครั้งติดกันเร็ว ๆ อาจไม่ได้เพิ่มค่า +2 ลงในข้อมูลก็ได้

- (ตัวอย่างที่ 2) หากตำแหน่งเวิร์ดเดียวกันมีสวิตช์เปิด/ปิดบิต 2 สวิตช์ (บิต [0] และบิต [1]) หากกดสวิตช์ทั้งสองติดกันเร็ว ๆ ในบางครั้ง บิตจะไม่สลับเปลี่ยนไปมาตามปกติ
- สำหรับฟังก์ชัน [Add Data/Sub Data] ของสวิตช์ตั้งค่าตำแหน่งเวิร์ด หาก [Data Type] เป็น BCD และผลลัพธ์มีค่าเป็นจำนวนลบ จะต้องจัดการด้วยวิธีดังต่อไปนี้

9 - 10 = 9999 (10009 - 10)

- เมื่อตั้งค่าคุณสมบัติต่อเนื่องให้กับฟังก์ชัน [Add Data/Sub Data] หรือ [Digit Addition/Digit Subtraction] ของสวิตช์ตั้งค่าตำแหน่งเวิร์ด จะไม่สามารถใช้คุณสมบัติการหน่วงเวลาได้
- เมื่อตั้งค่าคุณสมบัติต่อเนื่องให้กับฟังก์ชัน [Add Data/Sub Data] หรือ [Digit Addition/Digit Subtraction] ของสวิตช์ตั้งค่าตำแหน่งเวิร์ด บางครั้ง การเขียนข้อมูลที่ขึ้นอยู่กับการสื่อสารกับอุปกรณ์/PLC จะถูกขัดจังหวะ ชั่วคราว
- ขณะกดสวิตช์ สีของสวิตช์จะเปลี่ยนเป็นตรงข้ามกัน สีในการแสดงผลตรงกันข้ามไม่สามารถเปลี่ยนได้
- เมื่อตั้งค่าคุณสมบัติไฟสัญญาณไว้ การแสดงผลตรงกันข้ามจะไม่ทำงาน นอกจากนี้ เมื่อกดสวิตช์ (ระหว่างการแสดงผลตรงกันข้าม) สวิตช์จะเปลี่ยนเป็น Interlocked Condition Display หรือ In-Delay Status Display ไม่ได้ การแสดงสีของพาร์ทมีลำดับความสำคัญดังต่อไปนี้

| (1) Interlocked Condition Display | ลำดับความสำคัญสูง |
|-----------------------------------|-------------------|
| (2) In-Delay Status Display       | 1.                |

(3) Reverse Display or Lamp Display ลำดับความสำคัญต่ำ

- เมื่อคุณเลือกพาร์ทภาพ (ไฟล์ BPD) จาก [Select Shape] สีจะถูกตั้งค่าบนตัวพาร์ทภาพเอง ดังนั้น จึงเปลี่ยนสีไม่ได้
- บางครั้ง การย่อขนาดของพาร์ทถูกจำกัดตามขนาดของป้ายชื่อ (จำนวนของอักขระและแถว)

- เมื่อตั้งค่าป้ายชื่อเป็น [Text Table] พาร์ทที่วางไว้จะถูกแสดงตามขนาดของจำนวน อักขระและจำนวน แถว แม้ว่าตารางเปลี่ยนไป แต่ขนาดของตารางจะไม่เปลี่ยนไปด้วย
- ข้อความในป้ายที่แสดงในซอฟต์แวร์การสร้างหน้าจออาจแตกต่างกับลักษณะที่ข้อความแสดงจริง ๆ บน GP

#### 11.15.1 ข้อจำกัดของคุณสมบัติการหน่วงเวลา

- หากคุณตั้งค่า [Group] หรือ [Group with Auto OFF] ในคุณสมบัติกลุ่ม คุณจะไม่สามารถใช้คุณสมบัติ การหน่วงเวลาได้
- [Selector Switch] ใช้คุณสมบัติการหน่วงเวลาไม่ได้
- ON Delay
  - ถ้าคุณเอานิ้วออกจากสวิตซ์ก่อนที่คุณสมบัติสวิตซ์จะใช้งานได้ จะไม่เกิดอะไรขึ้นเลย ในกรณีดังกล่าว ลักษณะของสวิตซ์ (สี, ป้ายชื่อ) จะยังคงอยู่ในสถานะปกติและออดสัญญาณจะไม่ส่งเสียง
  - หากตั้งค่าคุณสมบัติอินเตอร์ล็อค เมื่อเลือก Interlock ไว้ การดำเนินการ ON Delay จะไม่เกิดขึ้น นอกจากนี้ หากเลือก Interlock ไว้ระหว่างการดำเนินการ ON Delay (สถานะรอ) สถานะรอจะถูกยกเลิก และไม่เกิด การดำเนินการ
  - หากหน้าจอเปลี่ยนหรือหน้าต่างปิดระหว่างการดำเนินการ ON Delay (สถานะรอ) สถานะรอจะถูกยกเลิก ในเวลาที่หน้าจอเปลี่ยนและไม่เกิดการดำเนินการ
  - หากการดำเนินการของบิตเกิดจากอุปกรณ์/PLC ระหว่างดำเนินการ ON Delay (สถานะรอ) คุณสมบัติ ON Delay จะใช้งานไม่ได้
- OFF Delay
  - สำหรับ [Bit Momentary] บิตที่กำหนดไว้จะปิดลง สำหรับ [Bit Set], [Bit Invert], [Word Switch] ฯลฯ สวิตช์ที่ไม่มีการดำเนินการชั่วคราวจะปิดไม่ได้
  - หากหน้าจอเปลี่ยนไประหว่างดำเนินการ OFF Delay (สถานะรอปิด) หน้าจอจะเปลี่ยนหลังจากสิ้นสุด สถานะรอปิด นอกจากนี้ หากสวิตช์อยู่บนหน้าต่างในระหว่างดำเนินการ OFF Delay หน้าต่างจะปิดหลังจาก สิ้นสุดสถานะรอปิด
  - หากการร้องขอเปลี่ยนหน้าจอจากอุปกรณ์/PLC เกิดขึ้นระหว่างดำเนินการ OFF Delay จะสัมผัสหน้าจอไม่ได้ เป็นระยะเวลานานเท่ากับระยะเวลาหน่วงเวลาซึ่งเริ่มนับหลังจากการร้องขอเปลี่ยนหน้าจอ
- Double Touch
  - หากเวลาที่ระบุไว้ผ่านไปแล้ว การแตะครั้งที่สองจะไม่มีผล
  - หากตั้งค่าคุณสมบัติอินเตอร์ล็อค เมื่อเลือก Interlock ไว้ สถานะรอการแตะสองครั้งจะไม่เกิดขึ้น นอกจากนี้ เมื่อเลือก Interlock ขณะอยู่ในสถานะรอการแตะสองครั้ง จะไม่สามารถแตะสวิตช์ครั้งที่สองได้ สวิตซ์จึงใช้งานไม่ได้
  - หากคุณแตะสวิตช์คนละตัวในช่วงเวลาที่กำหนด สถานะรอการแตะสองครั้งจะถูกยกเลิก
  - หากหน้าจอเปลี่ยนหรือหน้าต่างปิดลงในช่วงเวลาที่กำหนด สถานะรอการแตะส<sup>้</sup>องครั้งจะถูกยกเลิก ในเวลาที่เปลี่ยนหน้าจอนั้น

#### 11.15.2 ข้อจำกัดของคุณสมบัติมัลติฟังก์ชัน

- สามารถตั้งค่าให้ใช้สวิตช์ตัวเดียวกับคุณสมบัติสวิตช์ได้สูงสุด 16 อย่าง
- ระบบจะทำการเปลี่ยนหน้าจอเป็นลำดับสุดท้าย คุณไม่สามารถเปลี่ยนแปลงลำดับได้
- คุณสมบัติสวิตช์ต่อไปนี้ใช้กับคุณสมบัติมัลติฟังก์ชันไม่ได้
  - สวิตช์เปิด/ปิดบิตที่ตั้งค่าด้วยคุณสมบัติกลุ่ม ([Group] หรือ [Group with Auto OFF])
  - สวิตช์ [Reset Main Unit] หรือ [Offline] ของสวิตช์พิเศษ
  - สวิตช์ส่ำหรับเลือก
- คุณสมบัติสวิตซ์ต่อไปนี้ไม่สามารถตั้งค่าหลายครั้งบนสวิตซ์ตัวเดียวกัน
  - สวิตช์พิเศษ
  - สวิตช์เปลี่ยนหูน้าจอ
  - สวิตซ์ที่ไม่ได้ตั้งค่าคุณสมบัติมัลติฟังก์ชันไว้
- แม้ว่าคุณจะมีสวิตช์เปิด/ปิดบิตที่ตั้งค่า [Bit Momentary] ไว้อยู่ในคุณสมบัติหลายอย่าง ออดสัญญาณ จะส่งเสียงเฉพาะขณะกดสวิตช์อยู่เท่านั้น

#### 11.15.3 ข้อจำกัดของคุณสมบัติกลุ่ม

- หากตั้งค่าคุณสมบัติกลุ่มไว้ จะใช้คุณสมบัติการหน่วงเวลาไม่ได้
- คุณไม่สามารถเปลี่ยนสวิตช์ที่ใช้คุณสมบัติกลุ่มให้เป็นสวิตช์มัลติฟังก์ชันได้ (สวิตช์ตัวเดียวมีคุณสมบัติ หลายอย่าง)
- แม้คุณตั้งค่าสวิตช์บนหน้าจอหลักและสวิตช์บนหน้าจอหน้าต่างซึ่งจะเรียกหมายเลขกลุ่มเดียวกัน แต่สวิตช์สองตัวจะไม่ถูกจัดการเหมือนเป็นกลุ่มเดียวกัน
- ระบบจะจัดการกับหมายเลขกลุ่ม ของ [Group] และ [Group with Auto OFF] เป็นคนละเอนทิตี
- เมื่อคุณตั้งค่า [Group with Auto OFF] บิตจะปิดโดยอัตโนมัติเมื่อหน้าจอเปลี่ยนไป ถึงแม้จะวางบิตไว้ บนหน้าต่าง แต่บิตจะถูกปิดเมื่อหน้าต่างปิด